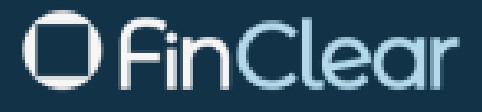

# INTERMEDIARY TCOPS USER GUIDE

JOURNALS

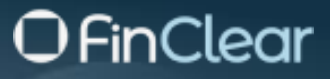

### **Document Information**

|                | Information    |
|----------------|----------------|
| Issue Date     | May 2024       |
| Document Owner | Nikki Gleisner |

## **Document History**

| Version | Issue Date | Author     | Changes         |
|---------|------------|------------|-----------------|
| 01      | May 24     | N Gleisner | Initial Version |
|         |            |            |                 |
|         |            |            |                 |
|         |            |            |                 |
|         |            |            |                 |

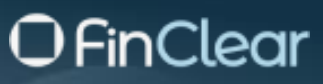

### **Contents**

| Summary of Journal Functions               |
|--------------------------------------------|
| Journal Main Page 5                        |
| Batches                                    |
| Create a Batch 6                           |
| Journals7                                  |
| Adding Journals Manually to a Batch7       |
| Bulk Import Journals                       |
| Editing or Deleting Journal(s) in a Batch9 |
| Searching Journals in a batch9             |
| Export10                                   |
| Statuses11                                 |
| Status flows11                             |
| Action on a Batch12                        |
| Submit a batch12                           |
| Cancel a Batch13                           |
| Viewing Journals in Batches14              |
| Approve a Batch16                          |
| Reject a Batch17                           |
| Multiple Batches17                         |
| Edit a Batch18                             |
| Filters19                                  |
| Status Filters                             |
| My Batches20                               |
| Additional Filters20                       |
| Remove Filters from Query21                |
| Funding Instructions                       |
| Audit                                      |
| Audit Menu23                               |
| Audit from Batch screen                    |
| Export Audit25                             |

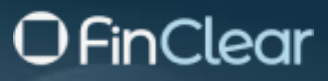

### **Summary of Journal Functions**

Journals are created in Batches.

- User creates a batch and adds journals to the batch
- User can edit a batch and/or edit journal(s) already in a batch
- User can Delete journal(s) already in a batch
- Journals can be manually entered, or bulk imported into a batch

Batches can be created for different currencies (If permitted)

Batches can be entered with a future settlement date

Approval of batches requires a secondary and different user from the submitter.

• A secondary and different user at the intermediary can approve or you can nominate FinClear as the second approver for all their journals

Dashboard - useful for monitoring and analysing relevant batches in key status

Export - batches or journals or audit data can be exported

A full audit history is available online

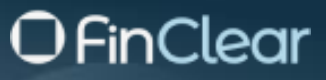

### **Journal Main Page**

Select Journals from the main navigation menu, then select Batches.

Batches are displayed the Primary default filters are Date Range = One Month and Status = Multiple (excluding Completed and Cancelled).

Mini Dashboard, shows you the number of batches in key status'

Click on a card in the dashboard and the batch table will automatically be filtered according to that status.

Journals Batches ٦. B 2 ₽ 2 3 Batches Pending Approva 1 Batches in Ops Appr Batches Failer Batches Multiple Date Range 10/04/2024 - 10/05/2024 ÷ + Add 1 Export ↓ Sc 10 May 2024 4:29 pm 10 May 2024 10 May 2024 Nikki 2 9 May 202 9 May 2024 Nikki 2 8 May 202 May 202 1-5 of 5 Journals ₽, 2 2 1 Batches Failed 4 Batches in Ops Approval Batch Rejected 4 With Funding Instruction Batches Pending Apr Batches Status Pending Ap Date Range
 13/04/2024 - 13/05/2024 My Batches J. Settlemer Submitted Nikki 2 9 May 2024 รเ : 9 May 2024 Nikki 2 9 May 2024 SU 8 May 202 ÷

Addition filters available by clicking additional filter icon =

| Batches            |                                                             | C REFRESH |
|--------------------|-------------------------------------------------------------|-----------|
| Status<br>Multiple | Dds/Engr         My/D4/2024 - 04/05/2024         My/Batches | + Add 🚦   |
|                    | Organisation    Created By  Submitted by  Approved by       | Reset     |

1-2 of 2

<.

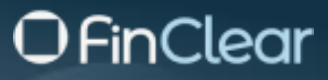

### **Batches**

#### **Create a Batch**

To create a batch, select + Add button (top right)

Screen appears for data to be entered

All fields are mandatory

- **Organisation** Select an organisation. You will only see organisations that you have permission for.
- Settlement Date will default to the current days date. You can opt to change the settlement date to a future date.
- Currency will default to AUD. If permission exists, you can change the currency
- **Description** User defined
- **Purpose** A pre-defined drop-down list that must be entered at a batch level. If "Other" is selected, you must enter more information.
- Select create button

Batch is now created. Batch will automatically open for you to enter your journals.

TCOps Reference No will be generated upon creation of batch.

| 2 Batches Rendrig Approval                                                                                                    | 1 Batch Rejected                                                              | - Batches Falled            | 3 With Funding Instructions             |
|----------------------------------------------------------------------------------------------------|-------------------------------------------------------------------------------|-----------------------------|-----------------------------------------|
| Batches Create a Journal Batch                                                                                                    |                                                                               |                             | C Arreste                               |
| Stetu         Date Target           Multiple         T0/04/2024 - 10/05/2024         Organisation                                        | Settlement Date     10 May 2024                                               | D v                         | ( + + + + + + + + + + + + + + + + + + + |
| Org Ref States                                                                                                    |                                                                               |                             |                                         |
| I SUMMER THISTE 200241 Own Aver- Purpose                                                                                                 |                                                                               | •                           | 201 AUO Brokerage Adjustment            |
|                                                                                                    |                                                                               | CANCEL CREATE               | 400 AUD Brokerage Adjustment            |
| 1 SUMMERT TP/531E 200231 Providing App     8 May 2024                                                                                    | Nikki 2 9 Hay 2024                                                            |                             | 201 AUD Transfer to Clearing Account    |
| INDUCE 17731E 200141 Reported 23 Apr 2024 Dividend cancelled                                                                             | Nikki 23 Apr 2024<br>nikki gleluner@finckeartech.com.au 9.48 av               |                             | 1 AUD Corporate Actions                 |
|                                                                                                    |                                                                               |                             |                                         |
| -                                                                                                    |                                                                               |                             |                                         |
|                                                                                                    |                                                                               |                             | 1-54f5 < >                              |
|                                                                                                    |                                                                               |                             |                                         |
| < 200243 New                                                                                                    |                                                                               |                             |                                         |
| Org         Description         Purpose         Settlement           TPTSTE         Fail fees         Fee and/or GST         13 May 2024 | Created<br>13 May 2024 8:28 am<br>Nikki<br>nikki.gleisner@fincleartech.com.au | Submit Approve              | Transactions Currency<br>0 AUD          |
| Transactions                                                                                                    |                                                                               |                             |                                         |
| Debit Credit Funding Instructions                                                                                                    |                                                                               |                             | + Add 🔮 Import 🏦 Export                 |
|                                                                                                    | Typ Ref D Dab                                                                 | t Cradit GST                | Not Value Eu Direct Debit               |
|                                                                                                    |                                                                               |                             |                                         |
|                                                                                                    |                                                                               |                             |                                         |
|                                                                                                    |                                                                               |                             |                                         |
|                                                                                                    |                                                                               |                             |                                         |
|                                                                                                    |                                                                               |                             |                                         |
|                                                                                                    |                                                                               |                             |                                         |
|                                                                                                    | No rows                                                                       |                             |                                         |
|                                                                                                    |                                                                               |                             |                                         |
|                                                                                                    |                                                                               |                             |                                         |
|                                                                                                    |                                                                               |                             |                                         |
|                                                                                                    |                                                                               |                             |                                         |
|                                                                                                    |                                                                               |                             |                                         |
|                                                                                                    | \$0.0<br>Total Deb                                                            | D \$0.00<br>It Total Credit |                                         |
|                                                                                                    |                                                                               |                             |                                         |

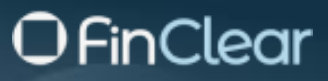

### Journals

#### **Adding Journals Manually to a Batch**

If you are on the batch screen and wish to open a batch with New status to add journals double, click on your batch (status = New) to open it

If your batch is Open, Click the + Add button to add a row

- Account Type: Mandatory field- Available Options = C (Client Account) or G = (GL Account). Defaults to C (for summit Backoffice only)
- Account Number: Mandatory If account number is known, you can enter or alternatively enter name of account and search for your account.
- Txn Ref: Optional
- Description: Mandatory
- Debit/Credit: Mandatory
- GST: Mandatory Default to No. Permitted only on a Debit journal. Flick button on to green if you want GST applied
- Funding Instructions: Optional
- Direct Debit: Display only will show green if account has direct debit/CMA settlement default set to Y.

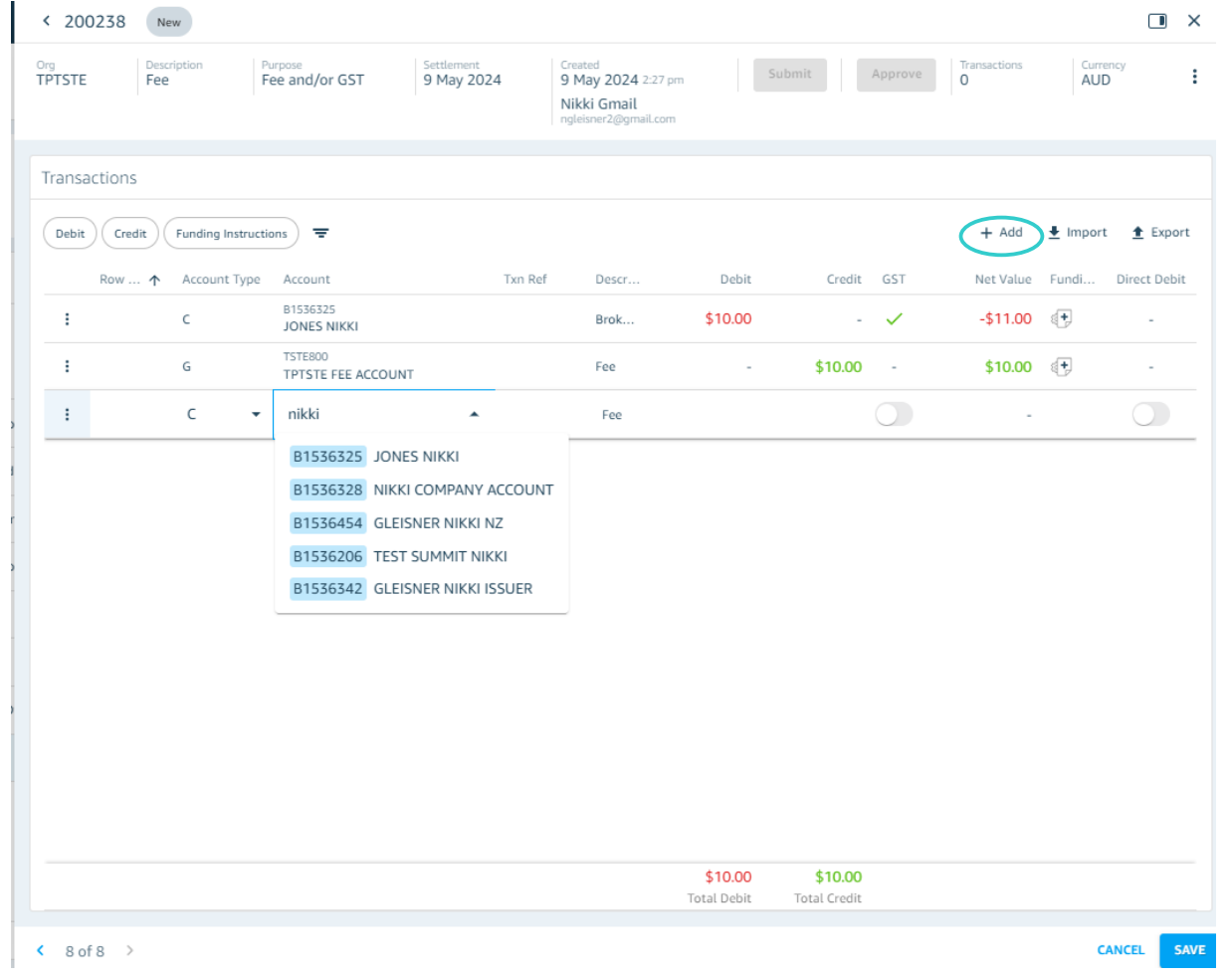

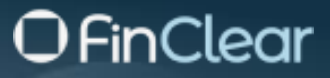

#### **Bulk Import Journals**

Open batch, Select 🛃 Import button

| < 20         | 00238   | New              |                               |                          |                                |                                                      |         |         |         |                   |          |             | ×   |
|--------------|---------|------------------|-------------------------------|--------------------------|--------------------------------|------------------------------------------------------|---------|---------|---------|-------------------|----------|-------------|-----|
| Org<br>TPTST | E F     | escription<br>ee | Purpose<br>Fee and/or GST     | Settlement<br>9 May 2024 | Creat<br>9 M<br>Nikk<br>ngleis | ed<br>ay 2024 2:27 pm<br>ki Gmail<br>sner2@gmail.com |         | Submit  | Approve | Transactions<br>O | AUE      | ncy<br>)    | :   |
| Trans        | actions | Funding Instruct | tions) =                      |                          |                                |                                                      |         |         |         | + Add             | 🛃 Import | 主 Expo      | ort |
|              | Row 4   | ↑ Account Type   | Account                       | Txr                      | n Ref                          | Descr                                                | Debit   | Credit  | GST     | Net Value         | Fundi    | Direct Debi | it  |
| :            |         | с                | B1536325<br>JONES NIKKI       |                          |                                | Brok                                                 | \$10.00 | -       | ~       | -\$11.00          | <b>*</b> | -           |     |
| :            |         | G                | TSTE800<br>TPTSTE FEE ACCOUNT |                          |                                | Fee                                                  | -       | \$10.00 | -       | \$10.00           | <b>*</b> | -           |     |
|              |         |                  |                               |                          |                                |                                                      |         |         |         |                   |          |             |     |

If you need template first click Download Template

| Drop & dra | g or click to select file |
|------------|---------------------------|
| Import     | Download Template ×       |
|            |                           |
|            | CANCEL IMPORT             |

Once file dropped, import button will appear blue, select

Data from file will be loaded automatically into the batch

Note: if a row cannot be loaded message will appear at top of screen.

If there is an invalid account number in the file, the row will load but the account number field will be blank, you can add the account number.

| Org<br>TPTSTE     Proceeding<br>fail fields     Organization<br>Other<br>to best or every search<br>to best or every search     Search<br>1 Apr 2024     Construint<br>2012     Make The<br>Technic Search<br>representation     Name     Parameters<br>Parameters       Transactions     Image: Construct Type     Account Type     Account Ty                                                                                                    | AUD :                   |
|----------------------------------------------------------------------------------------------------|-------------------------|
| Determine determine d | + Add € Import ★ Export |
| Other         Funding Instruction         ▼           Res                                                                                                    | + Add 👲 Import 🟦 Export |
| Rev         A Account Type         Account         Tim Ref         Decription         Deb/lin         Credit         EST         Net Value         Funding Instruction           I         1         C         Systems         Divident ANIX April 24         \$1.3         -         -         -\$1.13         ©                                                                                                    |                         |
| I         C         OUSSIBIL         Dividend ANZ April 24         \$1.15         -         -\$1.13         (F)                                                                                                    | Direct Debit            |
|                                                                                                    | - i                     |
| 1 2 C GUESSNER NOCI Dividend ANZ April 24 \$2.21\$2.21                                                                                                    |                         |
| I         3         C         0153/33         Dividend ANZ April 24         \$5.13         -         -         -         -         -         -         -         -         -         -         -         -         -         -         -         -         -         -         -         -         -         -         -         -         -         -         -         -         -         -         -         -         -         -         -         -         -         -         -         -         -         -         -         -         -         -         -         -         -         -         -         -         -         -         -         -         -         -         -         -         -         -         -         -         -         -         -         -         -         -         -         -         -         -         -         -         -         -         -         -         -         -         -         -         -         -         -         -         -         -         -         -         -         -         -         -         -         -         - <t< td=""><td></td></t<>                                                                                                    |                         |
| I 4 C GLISSEN NOVS BANK DM6md AN2 April 24 \$6.30 46.30 (F                                                                                                    |                         |
| I         S         C         SUMMET COMPANY         Dividend AVI2 April 24         \$135         -         -         +\$135         (T)                                                                                                    |                         |
| I 6 C SUMMITIANS/ER THM DM/dem/ AVI2.4pril 24 \$77.16 457.16 (T                                                                                                    |                         |
| I 7 C GLISSAUZ Dividend ANZ April 24 54.21                                                                                                    |                         |
| I B C 504447 1000 DH6ted AV2.4pril 24 \$5.20 455.20 (T                                                                                                    |                         |
| 1 9 C GLISSING BANK Dividend ANZ April 24 \$5.25 455.25 (7                                                                                                    |                         |
| I 10 C 500417 OHSAW DHideel ANZ April 24 \$625                                                                                                    |                         |
| 1 11 C GLISSING Dividend AVIZ April 24 \$15.50 · · 431.50 (*                                                                                                    |                         |
| I 12 C SUMPTING Division MIZAPI 24 \$1.13                                                                                                    |                         |
| \$5,183.76 \$5,183.76<br>Triad Death T unaid Centh                                                                                                    |                         |
|                                                                                                    |                         |

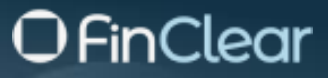

### Editing or Deleting Journal(s) in a Batch

To edit or delete a journal row in a batch

Open batch, click action button against the row and select either Edit or Delete

| < 200145 New             |                                 |                                                 |                          |                                                                       |            |                                  | • ×                     |
|--------------------------|---------------------------------|-------------------------------------------------|--------------------------|-----------------------------------------------------------------------|------------|----------------------------------|-------------------------|
| Org<br>TPTSTE            | Description<br>fail fees        | Purpose<br>Other<br>fail fees for wrong account | Settlement<br>1 Apr 2024 | Created<br>23 Apr 2024 3:02 pm<br>Nikki Gmail<br>ngleisner2@gmail.com |            | Submit Approve Transactions 1201 | Currency<br>AUD         |
| Transactions             |                                 |                                                 |                          |                                                                       |            |                                  |                         |
| Debit Credit Funding Ins | structions                      |                                                 |                          |                                                                       |            |                                  | + Add 🛓 Import 🟦 Export |
| Row 🛧 Account T          | Type Account                    | Txn Ref Description                             |                          | Debit                                                                 | Credit GST | Net Value Funding Instruction    | Direct Debit            |
| E c                      | 01528982<br>SUMMIT TRANSFER TIM | Dividend ANZ April 24                           |                          | \$1.13                                                                |            | -\$1.13                          |                         |
| Edit                     | O1536122<br>GLEISNER NIKKI      | Dividend ANZ April 24                           |                          | \$2.21                                                                |            | -\$2.21                          |                         |
| Delete                   | 01536203<br>SUMMIT NIKKI        | Dividend ANZ April 24                           |                          | \$5.13                                                                |            | -\$5.13 🕕                        |                         |
| c c                      | 01539595<br>GLEISNER NIKKI BANK | Dividend ANZ April 24                           |                          | \$6.30                                                                |            | -\$6.30 ()                       |                         |
|                          | 01531275                        |                                                 |                          |                                                                       |            |                                  |                         |

### Searching Journals in a batch

You can search for specific journals within a batch.

Default filter is all, with the option to select just Debits or just Credits or just journal with a funding instruction

You can also search using the additional filter **button** to search for an individual Txn Ref or Account number

| < 200145 N     | PW                                  |                                                 |                          |                                                                       |              |                                 |                        |
|----------------|-------------------------------------|-------------------------------------------------|--------------------------|-----------------------------------------------------------------------|--------------|---------------------------------|------------------------|
| Org<br>TPTSTE  | Description<br>fail fees            | Purpose<br>Other<br>fail fees for wrong account | Settlement<br>1 Apr 2024 | Created<br>23 Apr 2024 3:02 pm<br>Nikki Gmail<br>ngleisner2@gmail.com |              | Submit Approve Transactions     | Currency<br>AUD        |
| Transactions   | -                                   |                                                 |                          |                                                                       |              |                                 |                        |
| Debit Credit F |                                     |                                                 |                          |                                                                       |              |                                 | + Add 🛓 Import 🛓 Expor |
| Row 🛧          | Account Type   Account 个            | Txn Ref Description                             |                          | Debit                                                                 | Credit   GST | Net Value   Funding Instruction | Direct Debit           |
| 4 1            | C 01528982<br>SUMMIT TRANSFER TIM   | Dividend ANZ April 24                           |                          | \$1.13                                                                |              | -\$1.13                         | -                      |
| 1 2            | C 01536122<br>C GLEISNER NIKKI      | Dividend ANZ April 24                           |                          | \$2.21                                                                |              | -\$2.21                         |                        |
| : 3            | C 01536203<br>C SUMMIT NIKKI        | Dividend ANZ April 24                           |                          | \$5.13                                                                |              | -\$5.13 💽                       |                        |
| ÷ 4            | C 01539595<br>C GLEISNER NIKKI BANK | Dividend ANZ April 24                           |                          | \$6.30                                                                |              | -\$6.30 ()                      |                        |
|                | 01531275                            |                                                 |                          | ****                                                                  |              |                                 |                        |
| Fransactions   |                                     |                                                 |                          |                                                                       |              |                                 |                        |
| Debit Crea     | dit Funding Instructions            | ±                                               |                          |                                                                       |              |                                 |                        |
| Txn Ref        |                                     | Account Number 🔹                                |                          |                                                                       |              |                                 |                        |

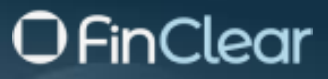

### Export

To export journals from a batch, open batch and select export

SUMMIT NIKKI

#### Data will be exported in csv format

2 C

| 71232216   | 63 / 200066          | mpleted                              |                                 |                     |                                                                                     |                    |                                                              |                         |                                         |                                                                            |                   |
|------------|----------------------|--------------------------------------|---------------------------------|---------------------|-------------------------------------------------------------------------------------|--------------------|--------------------------------------------------------------|-------------------------|-----------------------------------------|----------------------------------------------------------------------------|-------------------|
| ISTE       | Description<br>fdfa  | Purpose<br>Write off, Error or Adjus | tment Settlement<br>13 Apr 2024 | Grea<br>8 A<br>patr | ted<br>pr 2024 2:07 pm<br>rick.sanden@finclear.com.au<br>ick.sanden@finclear.com.au | ı                  | Submitted<br>14 Apr 2024 7<br>Nikki 2<br>nikki.gleisner2@fin | :50 am<br>cleartech.com | Approv<br>15 Ap<br>Patric<br>au patrick | ed Transactions<br>or 2024 2:28 pm 2<br>k Sanden<br>sanden@finclear.com.au | Currency<br>AUD   |
| sactions   |                      |                                      |                                 |                     |                                                                                     |                    |                                                              |                         |                                         |                                                                            |                   |
| oit Credit | Funding Instructions | ) =                                  |                                 |                     |                                                                                     |                    |                                                              |                         |                                         |                                                                            | + Add  🛓 Import 🚺 |
| Row 1      | Account Type A       | ccount T                             | xn Ref Description              |                     |                                                                                     | Deb                | it Cre                                                       | dit GST                 | Net Value Fun                           | ding Instruction                                                           | Direct D          |
| 1          | c s                  | 1536203<br>UMMIT NIKKI               | nikki                           |                     |                                                                                     | \$5.0              | 0                                                            |                         | -\$5.00                                 |                                                                            |                   |
| 2          | c s                  | 1536203<br>UMMIT NIKKI               |                                 |                     |                                                                                     |                    | - \$5.                                                       | - 00                    | \$5.00 (*                               |                                                                            |                   |
|            |                      |                                      |                                 |                     |                                                                                     | \$5.0<br>Total Deb | 0 \$5.<br>it Total Cre                                       | <b>DO</b><br>dit        |                                         |                                                                            |                   |
| 4 of 81 ゝ  |                      |                                      |                                 |                     |                                                                                     |                    |                                                              |                         |                                         |                                                                            |                   |
| ٨          | D                    | C                                    | D                               | F                   | F                                                                                   | C                  | ш                                                            |                         |                                         | V                                                                          |                   |
| A          | D                    | C                                    | U                               | E                   | F                                                                                   | 0                  | п                                                            | 1                       | ,                                       | N                                                                          | L                 |
|            | Row Ref              | Account Type                         | Account                         | Txn Ref             | Description                                                                         | Debit              | Credit                                                       | GST                     | Net Value                               | Funding Instruction                                                        | Direct Debi       |
|            | 1                    | C                                    | CUMMIT NIKKI                    |                     | mildei                                                                              | ¢5.00              |                                                              |                         | ¢5.00                                   |                                                                            |                   |

\$5.00

\$5.00

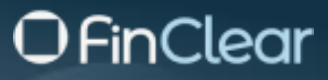

### **Statuses**

Batch statuses are as follows:

| Status              | Description                                                                                                    |
|---------------------|----------------------------------------------------------------------------------------------------|
| New                 | User created a batch but has not yet submitted. Can add additional journals to the batch, can edit or delete an existing journal row in the batch)                                                    |
| Cancelled           | The user has cancelled the batch.                                                                                                    |
| Pending<br>Approval | User has submitted the batch for approval on the "intermediary" side                                                                                                    |
| Ops Approval        | User has submitted the batch for approval by FinClear Operation staff or the Intermediary user approved the batch, but a validation rule was identified, batch now requires approval by FinClear Ops. |
| Rejected            | The approval user rejected batch. You can edit a batch in rejected status and then re submit)                                                                                                    |
| Approved            | Batch has been sent to the Backoffice system                                                                                                    |
| Completed           | Batch is completed and has been posted in Backoffice system                                                                                                    |
| Failed              | Batch has encountered an error posting to Backoffice system                                                                                                    |

#### **Status flows**

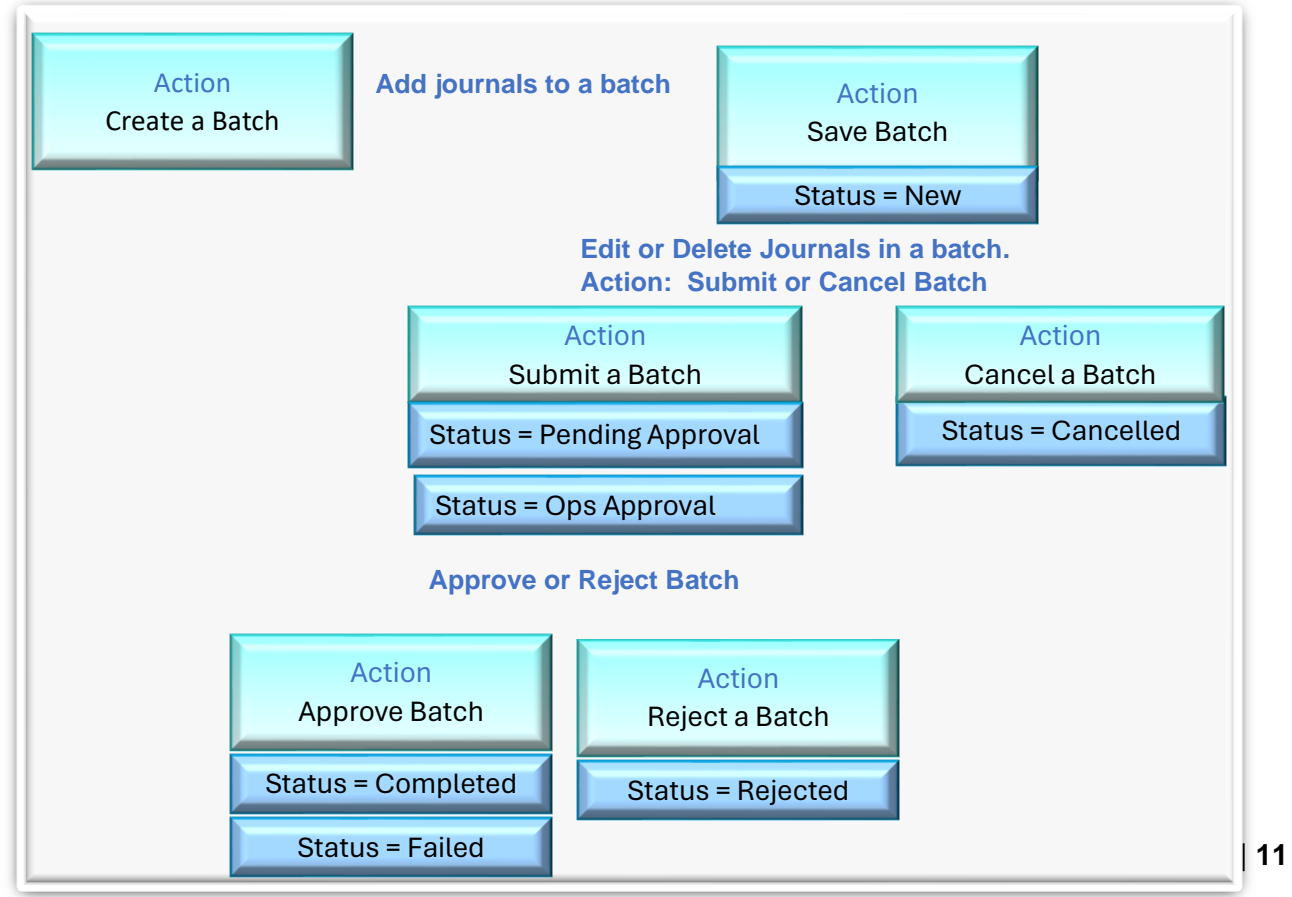

### **Action on a Batch**

#### Submit a batch

Creation of a batch has a status = New

When in a batch if you are ready to Submit the batch for approval click on the i action button and select submit or click the submit button.

Rules before a batch can be submitted are:

- Total Debit and Credits must =
- Account must be completed.

| < 20          | 00145  | New              |                                  |                                         |                       |                          |                                                          |          |         |           |                             |                 | I ×              |
|---------------|--------|------------------|----------------------------------|-----------------------------------------|-----------------------|--------------------------|----------------------------------------------------------|----------|---------|-----------|-----------------------------|-----------------|------------------|
| Org<br>TPWEBU |        |                  | Description<br>fail fees         | Purpose<br>Other<br>fail fees for wrong | account               | Settlement<br>1 Apr 2024 | Created<br>23 Apr 2024<br>Nikki Gmail<br>ngleisner2@gmai | :02 pm   | •       | Submit    | pprove Transactione<br>1201 | Currency<br>AUD | Action           |
| Transa        | ctions | Funding Instruct | ions) =                          |                                         |                       |                          |                                                          |          |         |           |                             | + Ado           | Submit<br>Cancel |
|               | Row 个  | Account Type     | Account                          | Txn Ref                                 | Description           |                          | C                                                        | bit Cred | dit GST | Net Value | Funding Instruction         |                 | Direct Debit     |
| 1             | 1      | c                | 01528982<br>SUMMIT TRANSFER TIM  |                                         | Dividend ANZ April 24 |                          | \$1                                                      | 13       |         | -\$1.13   |                             |                 | -                |
|               | 2      | c                | 01536122<br>GLEISNER NIKKI       |                                         | Dividend ANZ April 24 |                          | \$2                                                      | 21       |         | -\$2.21   |                             |                 |                  |
| -             | 3      | c                | 01536203<br>SUMMIT NIKKI         |                                         | Dividend ANZ April 24 |                          | \$1                                                      | 13       |         | -\$5.13   | ٠                           |                 |                  |
| 1             | 4      | c                | 01539595<br>GLEISNER NIKKI BANK  |                                         | Dividend ANZ April 24 |                          | \$6                                                      | 30       |         | -\$6.30   | •                           |                 |                  |
| 1             | 5      | c                | 01531275<br>SUMMIT COMPANY       |                                         | Dividend ANZ April 24 |                          | \$1                                                      | 35       |         | -\$1.35   | •                           |                 |                  |
| 1             | 6      | c                | 01528982<br>SLIMMIT TRANSFER TIM |                                         | Dividend ANZ April 24 |                          | \$7                                                      | 16       |         | -\$7.16   | •                           |                 |                  |

Or from the Batch screen right click on the status field or the action **:** button and select Submit.

|        | JOL<br>Bato  | urna<br>thes | S<br>Audit           |                              |                    |              |                              |                                               |                        |                     |                  |                    |              |         |
|--------|--------------|--------------|----------------------|------------------------------|--------------------|--------------|------------------------------|-----------------------------------------------|------------------------|---------------------|------------------|--------------------|--------------|---------|
| 2      | 2            | Batcl        | nes Pending Approval |                              | 4 Batches in Ops   | Approval     | 🐉 1 ва                       | tch Rejected                                  | 2                      | Batches Failed      |                  | 4 With Funding Ins | tructions    | 5<br>1  |
| Ba     | atch         | nes          |                      |                              |                    |              |                              |                                               |                        |                     |                  |                    | C            | REFRESH |
| [      | Stati<br>Mul | tiple        | •                    | Date Range                   | 3/05/2024 My Batch | nes + 1 🛋    |                              |                                               |                        |                     |                  |                    | + Add 🟦 Expo | ort :   |
|        |              |              |                      | Organisation<br>TPTSTE (SUMM | IIT) - Created     |              |                              |                                               |                        |                     |                  |                    |              | Reset   |
|        |              |              | Org                  | Ref                          | Status             | ↓ Settlement | Reason                       | Submitted by                                  | Submitted              | Approved by Approve | d Ops Approved b | y Ops Approved     | Transactions |         |
|        |              | :            | SUMMIT TPTSTE        | 200243                       | New                | 13 May 2024  |                              |                                               |                        |                     |                  |                    | 0            |         |
| Audit  |              |              | SUMMIT TPTSTE        | 2002, A                      | ction              | 10 May 2024  | 2nd Approver is FinClear     | Nikki<br>nikki.gleisner@fincleartech.com.au   | 10 May 2024<br>4:29 pm |                     |                  |                    | 201          |         |
| Action | _            |              | SUMMIT TPTSTE        | 2002                         | Cancel             | 10 May 2024  | 2nd Approver is FinClear     | Nikki<br>nikki.gleisner@fincleartech.com.au   | 11 May 2024<br>1:10 pm |                     |                  |                    | 2            | ,       |
| Submi  | it           | ノ            | SUMMIT TPTSTE        | 200240                       | Ops Approval       | 10 May 2024  | Batch has over 300 transacti | Nikki<br>nikki.gleisner@fincleartech.com.au   | 10 May 2024<br>4:19 pm |                     |                  |                    | 400          | ,       |
| Cance  |              |              | SUMMIT TPTSTE        | 200236                       | Pending App        | 9 May 2024   |                              | Nikki 2<br>nikki.gleisner2@fincleartech.com.a | 9 May 2024<br>12:17 pm |                     |                  |                    | 5            | ,       |
|        |              | :            | SUMMIT TPTSTE        | 200231                       | Pending App        | 8 May 2024   |                              | Nikki 2<br>nikki.gleisner2@fincleartech.com.a | 9 May 2024<br>12:17 pm |                     |                  |                    | 201          | 4       |
|        |              | :            | SUMMIT TPTSTE        | 200141                       | Rejected           | 23 Apr 2024  | Dividend cancelled           | Nikki<br>nikki.gleisner@fincleartech.com.au   | 23 Apr 2024<br>9:48 am |                     |                  |                    | 1            | ,       |
| 4      | •            |              |                      |                              |                    |              |                              |                                               |                        |                     |                  |                    |              | •       |

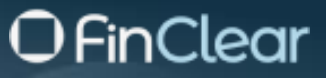

#### **Cancel a Batch**

To cancel a batch, click on the status field or the action i button and select cancel, enter a reason, and select Yes

| Journals<br>Batches Audit                                                                                   |                                             |                                                |
|----------------------------------------------------------------------------------------------------|---------------------------------------------|------------------------------------------------|
| 2 Batches Pending Approval                                                                                  | is Approval 🔯 2 Batches Rejected 🔯 2 Bat    | hes failed 3 With Funding Instructions         |
| Batches                                                                                                    |                                             | C REFRESH                                      |
| Status         Onte Range           Multiple         •           Ø4/04/2024 - 04/05/2024         My Batches |                                             | + Add 🚦                                        |
| Batch Organisation                                                                                          |                                             | Action<br>Submit<br>Cancel                     |
| ► ↓ Ref Org Settlement Status                                                                               | Purpose Reason Submitted by                 | Submitted Approved by Approved executions diff |
| 200215 SUMMIT TPASBS 4 May 2024 New F                                                                       | Fee and/or GST                              | 3 AUD                                          |
| Edit TPWEBU 4 May 21 Action                                                                                 | * Cancel batch?                             | X 0.42 am 3 USD                                |
| Action TPWEBU 4 May 21                                                                                      | n                                           | ty 2024 3 AUD                                  |
| Submit TPWEBU 4 May 24 One Arrowd                                                                           | Are you sure you want to Cancel this batch? | y 2024 1475 AUD                                |
| Cancel II TPISTE 4 May 2024 Opt Approval                                                                    | fee and                                     | 17 2024 3 AUD<br>952 am                        |
| 200209 SUMMIT TPTSTE 3 May 2024 Ops Approval                                                                | Brokera Reason                              | y 2024 2 AUD                                   |
| 200208 SUMMIT TPWEBU 3 May 2024 Ops Approval                                                                | Fee and                                     | y 2024<br>425 cm 2 AUD                         |
| 200206 SUMMIT TPWEBU 3 May 2024 Ops Approval                                                                | Brokera                                     | y 2024<br>0 37 am 351 AUD                      |
| 200204 SUMMIT TPWEBU 3 May 2024 Ops Approval                                                                | Fee and NO                                  | YES y 2024 200 AUD                             |
| Z : 200203 SUMME TPISTE 3 May 2024 New I                                                                    | mongeourne g                                | 1 AUD                                          |

Once a batch has been cancelled, no other action can be taken. (i.e. no status change)

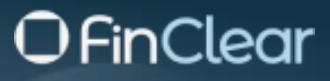

### **Viewing Journals in Batches**

| Journals<br>Batches Audit  |                              |                         |                   |                              |                                               |                        |             |                          |               |
|----------------------------|------------------------------|-------------------------|-------------------|------------------------------|-----------------------------------------------|------------------------|-------------|--------------------------|---------------|
| 2 Batches Pending Approval | 5                            | Batches in Ops Approval |                   | 1 Batch Rejected             | 2                                             | Batches Faile          | d           | 4 With Funding Inst      | uctions       |
| Batches                    |                              |                         |                   |                              |                                               |                        |             |                          | C REFRESH     |
| Status<br>Multiple         | Date Range                   | 05/2024 My Batches      | •1 =              |                              |                                               |                        |             | + A4                     | id 🟦 Export 🚦 |
|                            | Organisation TPTSTE (SUMMIT) | )                       |                   |                              |                                               |                        |             |                          | Reset         |
| Org                        | Ref                          | Status                  | $\Psi$ Settlement | Reason                       | Submitted by                                  | Submitted              | Approved by | Approved Ops Approved by | Ops Approve   |
|                            | 200241                       | Ops Approval            | 10 May 2024       | 2nd Approver is FinClear     | Nikki<br>nikki.gleisner@fincleartech.com.au   | 10 May 2024<br>4:29 pm |             |                          |               |
|                            | 200242                       | Ops Approval            | 10 May 2024       | 2nd Approver is FinClear     | Nikki<br>nikki.gleisner@fincleartech.com.au   | 11 May 2024<br>1:10 pm |             |                          |               |
|                            | 200240                       | Ops Approval            | 10 May 2024       | Batch has over 300 transacti | Nikki<br>nikki.gleisner@fincleartech.com.au   | 10 May 2024<br>4:19 pm |             |                          |               |
|                            | 200236                       | Pending App             | 9 May 2024        |                              | Nikki 2<br>nikki.gleisner2@fincleartech.com.a | 9 May 2024<br>12:17 pm |             |                          |               |
|                            | 200231                       | Pending App             | 8 May 2024        |                              | Nikki 2<br>nikki.gleisner2@fincleartech.com.a | 9 May 2024<br>12:17 pm |             |                          |               |
|                            | 200141                       | Rejected                | 23 Apr 2024       | Dividend cancelled           | Nikki<br>nikki.gleisner@fincleartech.com.au   | 23 Apr 2024<br>9:48 am |             |                          |               |
|                            |                              |                         |                   |                              |                                               |                        |             |                          |               |
|                            |                              |                         |                   |                              |                                               |                        |             |                          |               |
|                            |                              |                         |                   |                              |                                               |                        |             |                          |               |
|                            |                              |                         |                   |                              |                                               |                        |             | 1.                       | -6 of 6 < >   |

From the batch screen double click on 1<sup>st</sup> row to open the journal

Bottom left will show you which record you are viewing, click the arrow and move forward or backwards thru the batches

| rinclear bookmark | ıs 🚦 Sign in t      | to your acco            | Product               | Current Work | 🗅 ASTRAL                | TradeCentre | 🗅 Work 🧯                                          | Jaspersoft                         | : Login 🛛 🔰 Log | in   Corporate                                          | i 🗛 20                   | 23 Recommenda | t 🌵 Create an A     | lccount •         |       | » C         | All Bookm  |
|-------------------|---------------------|-------------------------|-----------------------|--------------|-------------------------|-------------|---------------------------------------------------|------------------------------------|-----------------|---------------------------------------------------------|--------------------------|---------------|---------------------|-------------------|-------|-------------|------------|
| 200242 💽          | os Approval         | eason 2nd Appr          | rover is FinClear     |              |                         |             |                                                   |                                    |                 |                                                         |                          |               |                     |                   |       |             |            |
| ISTE              | Description<br>fees |                         | Purpose<br>Fee and/or | GST          | Settlement<br>10 May 20 | 24          | Created<br>10 May 202<br>Nikki<br>nikki.gleisner@ | 24 5:56 pm<br>)fincleartech.com.au |                 | Submitted<br>11 May 2024<br>Nikki<br>nikki.gleisner@fin | 1:10 pm<br>cleartech.com | 80            | Approve             | Transactions<br>2 | AL    | mency<br>JD |            |
| ansactions        |                     |                         |                       |              |                         |             |                                                   |                                    |                 |                                                         |                          |               |                     |                   |       |             |            |
| Debit Credit      | Funding Instruction | ons =                   |                       |              |                         |             |                                                   |                                    |                 |                                                         |                          |               |                     |                   | + Add | ± Import    | 🟦 Expo     |
| Row 🛧             | Account Type        | Account                 |                       | Txn Ref      | Description             |             |                                                   |                                    | Debit           | Credit                                                  | GST                      | Net Value     | Funding Instruction |                   |       |             | Direct Deb |
| E 1               | с                   | B1536325<br>JONES NIKKI |                       |              | fees                    |             |                                                   |                                    | \$5.00          | -                                                       | -                        | -\$5.00       | < <b>+</b>          |                   |       |             | -          |
| 2                 | с                   | B1536325<br>JONES NIKKI |                       |              | fees                    |             |                                                   |                                    |                 | \$5.00                                                  |                          | \$5.00        |                     |                   |       |             | -          |
|                   |                     |                         |                       |              |                         |             |                                                   |                                    |                 |                                                         |                          |               |                     |                   |       |             |            |
|                   |                     |                         |                       |              |                         |             |                                                   |                                    |                 |                                                         |                          |               |                     |                   |       |             |            |

# **O** FinClear

| < 200         | 236    | ending App                 |                                 |                              |                          |                                                                                 |             |                                                        |                                 |           |                     |                   |                  | ×            |
|---------------|--------|----------------------------|---------------------------------|------------------------------|--------------------------|---------------------------------------------------------------------------------|-------------|--------------------------------------------------------|---------------------------------|-----------|---------------------|-------------------|------------------|--------------|
| Org<br>TPTSTE |        | Description<br>capital ret | turn                            | Purpose<br>Corporate Actions | Settlement<br>9 May 2024 | Created<br>9 May 2024 12:10 pm<br>Nikki 2<br>nikki gleisner2@findeartech.com.au |             | Submitted<br>9 May 2024<br>Nikki 2<br>nikki.gleisner2@ | 12:17 pm<br>fincleartech.com.au |           | Approve             | Transactions<br>5 | Currency<br>AUD  | :            |
| Transa        | ctions |                            |                                 |                              |                          |                                                                                 |             |                                                        |                                 |           |                     |                   |                  |              |
| Debit         | Credit | Funding Instruction        | ons 🐨                           |                              |                          |                                                                                 |             |                                                        |                                 |           |                     |                   | + Add 🛛 🛓 Import | ₫ Export     |
|               | Row 🛧  | Account Type               | Account                         | Txn Ref                      | Description              |                                                                                 | Debit       | Credit                                                 | GST                             | Net Value | Funding Instruction |                   | c                | Direct Debit |
| -             | 1      | c                          | B1536328<br>NIKKI COMPANY ACCOU | INT                          | capital                  |                                                                                 | \$10.00     | -                                                      | ~                               | -\$11.00  | instruction         |                   |                  |              |
| :             | 2      | с                          | B1536454<br>GLEISNER NIKKI NZ   |                              | retrun                   |                                                                                 | \$10.00     |                                                        | -                               | -\$10.00  | •                   |                   |                  |              |
| 1             | 3      | G                          | TSTE800<br>TPTSTE FEE ACCOUNT   |                              | capital return           |                                                                                 | -           | \$20.00                                                |                                 | \$20.00   | •                   |                   |                  |              |
| :             | 4      | с                          | B1533698<br>APPLICANT2 SUMMIT   |                              | DIV                      |                                                                                 | \$2.00      | -                                                      |                                 | -\$2.00   |                     |                   |                  |              |
| -             | 5      | G                          | TSTE800<br>TPTSTE FEE ACCOUNT   |                              | DIV                      |                                                                                 |             | \$2.00                                                 |                                 | \$2.00    |                     |                   |                  |              |
|               |        |                            |                                 |                              |                          |                                                                                 |             |                                                        |                                 |           |                     |                   |                  |              |
|               |        |                            |                                 |                              |                          |                                                                                 |             |                                                        |                                 |           |                     |                   |                  |              |
|               |        |                            |                                 |                              |                          |                                                                                 |             |                                                        |                                 |           |                     |                   |                  |              |
|               |        |                            |                                 |                              |                          |                                                                                 |             |                                                        |                                 |           |                     |                   |                  |              |
|               |        |                            |                                 |                              |                          |                                                                                 |             |                                                        |                                 |           |                     |                   |                  |              |
|               |        |                            |                                 |                              |                          |                                                                                 |             |                                                        |                                 |           |                     |                   |                  |              |
|               |        |                            |                                 |                              |                          |                                                                                 |             |                                                        |                                 |           |                     |                   |                  |              |
|               |        |                            |                                 |                              |                          |                                                                                 | \$22.00     | \$22.00                                                |                                 |           |                     |                   |                  |              |
|               |        |                            |                                 |                              |                          |                                                                                 | Total Debit | Total Credit                                           |                                 |           |                     |                   |                  |              |

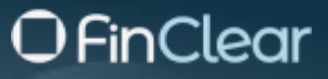

#### **Approve a Batch**

Approval of batches requires a secondary and different user from the submitter. A secondary and different user at the intermediary can approve or you can nominate FinClear as the second approver for all their journals

To approve a batch from the batch screen, Select the Batch Pending Approval tab click on the status field or the action \_\_\_\_\_ button on the batch you want to approve and select Approve.

To approve a batch from the journal screen select Approve at the top of the screen or select the action : button

Approving a batch will either post to the back-office system immediately or go to status Ops Approval.

Processing successfully status will be updated to "Completed" if unsuccessful status will be updated to "Failed"

*Note:* there are specific validation rules implemented that will determine if a batch that is approved by the organisation flows through automatically or requires Ops (operation) Approval.

- Journal transactions has a Cash Value > \$1 million •
- Batch has more than 300 journals transactions.
- If purpose = Other. ٠
- Batch status updated to approved after 10am ٠

| Journals<br>Batches Audit                                                                                                    |                                                  |                                                                           |                                                                                                    |                                                                                                    |                                                                    |
|----------------------------------------------------------------------------------------------------|--------------------------------------------------|---------------------------------------------------------------------------|----------------------------------------------------------------------------------------------------|----------------------------------------------------------------------------------------------------|--------------------------------------------------------------------|
| 2 Batches Pending Approval                                                                                                    | 5 Batches in Ops Approv                          | al 🌉 1 Batch                                                              | Rejected 2                                                                                                    | Batches Failed                                                                                                    | 4 With Funding Instructions                                        |
| Batches                                                                                                    |                                                  |                                                                           |                                                                                                    |                                                                                                    | C REFRESH                                                          |
| Status         Date Rar           Pending App         *                                                                                                    | 1ge /2024 - 14/05/2024 My Batc                   | nes) =                                                                    |                                                                                                    |                                                                                                    | + Add 👲 Export                                                     |
| Org                                                                                                    | Ref Status                                       | ↓ Settlement Reason                                                       | Submitted by                                                                                                    | Submitted Approved by                                                                                                    | Approved Ops Approved by Ops Approve                               |
|                                                                                                    | 200236 Pending App                               | 9 May 2024                                                                | Nikki 2<br>nikki.gleisner2@fincleartech.cor                                                                                                    | 9 May 2024<br>n.ai 12:17 pm                                                                                                    |                                                                    |
| Audit SUMMIT TPTSTE                                                                                                    | ting App                                         | 8 May 2024                                                                | Nikki 2<br>nikki alaisaar2@fincleartech.com                                                                                                    | 9 May 2024                                                                                                    |                                                                    |
| Action                                                                                                    | Action                                           |                                                                           | mon greater a grim call de crister                                                                                                    | nar ostrepris                                                                                                    |                                                                    |
| Approve                                                                                                    | Approve                                          |                                                                           |                                                                                                    |                                                                                                    |                                                                    |
| < 200156 Pendag Agp                                                                                                    |                                                  |                                                                           |                                                                                                    |                                                                                                    | I ×                                                                |
| Org Description<br>TPWEBU Fee                                                                                                    | Purpose Settle<br>Fee and/or GST 23 A            | nent Created<br>25 Apr 2024 9:32 a<br>Nikki 2<br>nikki gleisner2@finclear | m Submitted<br>25 Apr 2024 9:33 ar<br>Nikki 2<br>nikki:gleisner2@findeart                                                                                                    | Approve                                                                                                    | Transitions AUD Action                                             |
|                                                                                                    |                                                  |                                                                           |                                                                                                    |                                                                                                    |                                                                    |
| Transactions                                                                                                    |                                                  |                                                                           |                                                                                                    |                                                                                                    | Approve<br>Reject                                                  |
| Transactions           Debit         Credit         Funding Instructions         Transaction                                                                                                    |                                                  |                                                                           |                                                                                                    |                                                                                                    | + Add _ ₫ Import _ ⊈ Export                                        |
| Transactions           Debt.         Credits         Funding Instructions         Image: Credits         Image: Credits         Imag                                                                                                    | Txm Ref Description                              |                                                                           | Debit Credit GST                                                                                                    | Net Value Funding Instruction                                                                                                    | Approve<br>Reject<br>+ Add ≜ Import ⊉ Export<br>Direct Debit       |
| Transactions           Debs         Credit         Funding Instructions)         Image: Credit Credit | Txn Ref Description<br>Fee                       |                                                                           | Debit Credit G51<br>\$10.00 - ✔                                                                                                    | Net Value Funding Instruction                                                                                                    | Approve<br>Reject<br>+ Add ≜ Impart ⊉ Deport<br>Direct Debit       |
| Bow         Account Type         Account           I         C         Object         Object           I         C         Object         Object           I         C         Object         Object           I         C         Object         Object           I         C         Object         Object           I         C         Object         Object                                                                                                    | Tan Ref Description<br>Fee<br>Fee                |                                                                           | Debit Credit 057<br>\$10,00 - ✓<br>\$10,00 - ✓                                                                                                    | Net Value Funding Instruction<br>-\$11.00 (*<br>-\$11.00 (*                                                                       | Approve<br>Reject<br>+ Add      Ministry                           |
| Box         Account Type         Account           I         C         Object         Object           I         C         Object         Object           I         C         Object         Object           I         C         Object         Object           I         C         Object         Object           I         C         Object         Object           I         G         Object         Object           I         G         WEBLOOG         Object                                                                                                    | Txn Ref Description<br>Fee<br>Fee<br>OUS ACC Fee |                                                                           | Debit         Crodit         GST           \$10.00         -         ✓           \$10.00         -         ✓           \$20.00         -         \$20.00                                                                                                    | Net Value Funding Instruction<br>-\$11.00 (*<br>-\$11.00 (*<br>\$20.00 (*                                                         | Approve<br>Reject<br>+ Add     transformed bett<br>Direct Debit    |
| Image: Constructions         Image instructions         Image instructions         Image instructions           Row *         Account Type         Account         Constructions         Image instructions           I         1         C         Otstantic         Constructions         Image instructions           I         2         C         Otstantic         Constructions         Image instructions           I         3         G         VMBLOOD         TPVRBUM MSCELLAND                                                                                                    | Tun Ref Description<br>Fee<br>Fee<br>OUS ACC Fee |                                                                           | Debit         Credit         657           \$10.00         -         -           \$10.00         -         -           \$10.00         -         -           \$10.00         -         -           \$20.00         -         -           \$20.00         \$20.00         -           Total Debit         Total Credit         Total Credit | Net Value         Funding Instruction           -\$11.00         (*)           -\$11.00         (*)           \$20.00         (*) | Approve<br>Reject<br>+ Add 	the Import 	the Deport<br>Direct Debit |

# **O** FinClear

#### **Reject a Batch**

Rejecting a batch can be done via the batch screen or the from the Journal transactions screen. If rejecting a batch, you must enter a reason, then select Yes and status is updated to Rejected

| Journals<br>Bathes Audit                                                                                                    |                                                                                           |                                                |                                      |                           |
|----------------------------------------------------------------------------------------------------|-------------------------------------------------------------------------------------------|------------------------------------------------|--------------------------------------|---------------------------|
| fam)                                                                                                    | (m)                                                                                       |                                                | 100                                  | 1.000                     |
| 2 Batches Pending Approval 6 Batches in Ops Approval                                                                                                    | 2 Batches Rejected                                                                        | 2 Batches Failed                               | 3                                    | With Funding Instructions |
| latches                                                                                                    |                                                                                           |                                                |                                      | C REFRESH                 |
| Status         Date Range           Ops Approval         +           Od/04/2024 - 04/05/2024         My Benches                                                                                                    |                                                                                           | 1                                              |                                      | + Add :                   |
| Batch Organisation    Created By                                                                                                    | Reject batch?                                                                             | ×                                              |                                      | Action                    |
| ✔ ♦ Ref Org Settlement Status Purpose                                                                                                    | Are you sure you want to Reject this batch?                                               |                                                | Submitted Approved by                | Approved Supporting       |
| 2 E 200212 SUMMET TPWEBU 4 May 2024 Opp Approvel. Fee and/or GST     1 Sec. Action     Exe and/or GST                                                                                                    | Reason                                                                                    | σ                                              | 4 May 2024<br>10:35 am<br>4 May 2024 | 1475 AUD                  |
| Action P C Approve Action Brokerage Adjust                                                                                                    | <u></u>                                                                                   |                                                | 9:52 am<br>4 May 2024<br>10:00 am    | 2 AUD                     |
| Approve Reject Standard Fee and/or GST                                                                                                    |                                                                                           | NO YES                                         | 3 May 2024<br>423 pm                 | 2 AUD                     |
| Reject         6         State 1         TPWEBU         3 May 2024         Ops Approved         Brokerage Adjust           2         1         200204         State 1         State 2024         Ops Approved         Fee and for GST | 2nd Approver is FinClear                                                                  | Nikki gleisner@fincleartech.com<br>Nikki       | 4 May 2024<br>10:37 am<br>3 May 2024 | 351 AUD<br>200 AUG        |
| 200156 Peeding 449                                                                                                    |                                                                                           |                                                |                                      | I ×                       |
| VEBU Fee Fee and/or GST 23 Apr 2                                                                                                    | O24 25 Apr 2024 9:32 am 25 Apr<br>Nikki 2<br>nikki gleiser2@findeartech.com.au nikki.glei | d<br>2024: 9:33 am<br>sner2@findeartech.com.au | Approve 3                            | AUD E                     |
| insactions                                                                                                    |                                                                                           |                                                |                                      | Approve<br>Reject         |
| ebit Credit Funding Instructions =                                                                                                    |                                                                                           |                                                |                                      | + Add 🛓 Import 🟦 Export   |
| Row  Account Type Account Tyn Ref Description 01536122                                                                                                    | Debit Gro                                                                                 | edit GST Net Value Funding Instru              | uction                               | Direct Debit              |
| C GLEISNER NIKKI     Fee     C 0155503     C 0155503     Fee                                                                                                    | \$10.00                                                                                   | - V -\$11.00 (f)                               |                                      | ·                         |
| 3 G WEBUGS ACC Fee                                                                                                    | - \$20                                                                                    | 00 - \$20.00 (•                                |                                      |                           |
|                                                                                                    | \$20.00 \$20<br>Total Debit Total Cro                                                     | 00<br>sdit                                     |                                      |                           |
| 2 of 5 >                                                                                                    |                                                                                           |                                                |                                      | CLOSI                     |

### **Multiple Batches**

Select rows that you want updated and select action button (top right)

Select Status (Only applicable status you can choose will be displayed)

| 2               | Bato    | hes Pendi | ng Approval                | 6            | Batches in   | Ops Approval      |     | 2              | Batches Rejected                |                            | 2      | Batches Failed                            |                        | 3           | With Funding Instructions |           |       |
|-----------------|---------|-----------|----------------------------|--------------|--------------|-------------------|-----|----------------|---------------------------------|----------------------------|--------|-------------------------------------------|------------------------|-------------|---------------------------|-----------|-------|
| tche            | 5       |           |                            |              |              |                   |     |                |                                 |                            |        |                                           |                        |             |                           | C R       | TRESH |
| Status<br>Ops / | pproval |           | + Date Range<br>04/04/2024 | - 04/05/2024 | My Batches   | ±                 |     |                |                                 |                            |        |                                           |                        |             |                           | + Add     | :     |
|                 |         |           |                            |              | - Control Bu |                   |     |                |                                 |                            |        |                                           |                        |             |                           | tion      | -     |
|                 |         |           |                            |              |              |                   |     |                |                                 |                            |        |                                           |                        |             |                           | Reject    |       |
|                 |         | ↓ Ref     | Org                        | Settlement   | Status       | Purpose           |     | Reason         |                                 |                            |        | Submitted by                              | Submitted              | Approved by | Approved Tra              | nsactions | Curr  |
|                 | :       | 200212    | SUMMIT TPWEBU              | 4 May 2024   | Ops Approval | Fee and/or GST    |     | Batch has over | r 300 transactions, 2nd Approve | r is FinClear              |        | Nikki<br>nikki.gleisner@fincleartech.com  | 4 May 2024<br>10:35 am |             |                           | 1475      | AUD   |
|                 | 1       | 200211    | SUMMIT TPTSTE              | 4 May 2024   | Ops Approval | Fee and/or GST    |     | 2nd Approver   | is FinClear                     |                            |        | Nikki<br>nikki.gleisner@fincleartech.com  | 4 May 2024<br>9:52 am  |             |                           | 3         | AUD   |
|                 | :       | 200209    | SURMAT TPTSTE              | 3 May 2024   | Ops Approval | Brokerage Adjustm | ent | Batch status u | updated between 10:00 and 10:3  | 0 AEST, 2nd Approver is Fi | nClear | Nikki<br>nikki.gleisner@fincleartech.com  | 4 May 2024<br>10:00 am |             |                           | 2         | AUD   |
|                 | 1       | 200208    | SUMMIT TPWERU              | 3 May 2024   | Ops Approval | Fee and/or GST    |     | 2nd Approver   | is FinClear                     |                            |        | Nikki<br>nikki.gleisnen@fincleartech.com  | 3 May 2024<br>4:23 pm  |             |                           | 2         | AUD   |
|                 | I       | 200206    | SUMMIT TPWEBU              | 3 May 2024   | Ops Approval | Brokerage Adjustm | ont | Batch has over | r 300 transactions, 2nd Approve | r is FinClear              |        | Nikki<br>nikki gleisnergifincleartech.com | 4 May 2024<br>10:37 am |             |                           | 351       | AUD   |
|                 |         | 200204    | SUMMIT TPWEBU              | 3 May 2024   | One Apprend  | Fee and/or GST    |     | 2nd Annener    | is FinClear                     |                            |        | Nikki                                     | 3 May 2024             |             |                           | 200       | 400   |

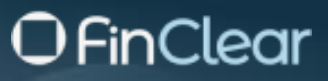

#### **Edit a Batch**

You can edit a batch from either the batch screen or when you the batch is open.

From Batch screen click the action <sup>i</sup> select Edit. Details are displayed, make changes, and select save save

| Journals<br>Batches Audit  |                               |             |                         |          |            |                         |               |          |                |        |     |            |                |           |
|----------------------------|-------------------------------|-------------|-------------------------|----------|------------|-------------------------|---------------|----------|----------------|--------|-----|------------|----------------|-----------|
| 2 Batches Pending Approval |                               | 3           | Batches in Ops Approval | <b>.</b> | 1          | Batch Rejected          |               | -        | Batches Failed |        | 3   | With Fundi | ng Instruction | s 📑       |
| Batches                    |                               |             |                         |          |            |                         |               |          |                |        |     |            |                | C REFRESH |
| Status<br>Multiple •       | ate Range<br>14/04/2024 - 14/ | /05/2024    | My Batches 🖉 🐨          |          |            |                         |               |          |                |        |     |            | + Add          | ± Export  |
| Org                        | Ref                           | Edit Bat    | ch                      |          |            |                         |               |          |                |        | Dps | Approved   | Transactions   | Curr      |
|                            | 200243                        | - Organisat | ion                     |          | - Settleme | nt Date                 |               | Currency | /              |        |     |            | o              | AUD       |
| L Loit                     | 200241                        | TPTSTE      | (SUMMIT)                | ~        | 13 May     | / 2024                  | Ē             | AUD      |                |        | Ŧ   |            | 201            | AUD       |
| Action ISTE                | 200242                        | Eail fee    | e                       |          |            |                         |               |          |                |        |     |            | 2              | AUD       |
| Submit ISTE                | 200240                        | - Pumose -  | ,                       |          |            |                         |               |          |                |        |     |            | 400            | AUD       |
| Cancel                     | 200236                        | Fee and     | i/or GST                |          |            |                         |               |          |                |        | •   |            | 5              | AUD       |
|                            | 200231                        |             |                         |          |            |                         |               |          |                | _      |     |            | 201            | AUD       |
|                            | 200141                        |             |                         |          |            | nikki.gleisner@finclear | tech.com.au 9 | 0:48 am  |                | CANCEL | AVE |            | 1              | AUD       |
|                            |                               |             |                         |          |            |                         |               |          |                |        |     |            |                |           |

Or open and click in the field you wish to edit (Description, Purpose, Settlement Date)

| < 200243      | New       |                           |                           |                                                                               |                |                   | -               | × |
|---------------|-----------|---------------------------|---------------------------|-------------------------------------------------------------------------------|----------------|-------------------|-----------------|---|
| Org<br>TPTSTE | Fail fees | Purpose<br>Fee and/or GST | Settlement<br>13 May 2024 | Created<br>13 May 2024 8:28 am<br>Nikki<br>nikki.gleisner@fincleartech.com.au | Submit Approve | Transactions<br>0 | Currency<br>AUD | : |

### **Filters**

#### **Status Filters**

Mini Dashboard at top of screen shows batches in key statuses.

Click on card and only batches matching selected status will appear (you will see a black line around your selected card)

| Jour<br>Batch    | mal<br>es | S<br>Audit           |            |               |                |                              |                                               |                        |                      |                 |              |                   |           |   |
|------------------|-----------|----------------------|------------|---------------|----------------|------------------------------|-----------------------------------------------|------------------------|----------------------|-----------------|--------------|-------------------|-----------|---|
| 2                | Batc      | hes Pending Approval |            | 3 Batches in  | n Ops Approval | 1                            | Batch Rejected                                | s<br>()                | Batches Failed       |                 | 3 With Fun   | ding Instructions | s<br>i    |   |
| Batche           | 5         |                      |            |               |                |                              |                                               |                        |                      |                 |              |                   | C REFRESH | J |
| Status<br>Multij | ole       | •                    | Date Range | 05/2024 Му Ва | atches 📼       |                              |                                               |                        |                      |                 |              | + Add             | 1 Export  |   |
|                  |           | Org                  | Ref        | Status        | ↓ Settlement   | Reason                       | Submitted by                                  | Submitted              | Approved by Approved | Ops Approved by | Ops Approved | Transactions      | Curr      |   |
|                  | :         | SUMMIT TPTSTE        | 200243     | New           | 13 May 2024    |                              |                                               |                        |                      |                 |              | 0                 | AUD       |   |
|                  | :         | SUMMIT TPTSTE        | 200241     | Ops Approval  | 10 May 2024    | 2nd Approver is FinClear     | Nikki<br>nikki.gleisner@fincleartech.com.au   | 10 May 2024<br>4:29 pm |                      |                 |              | 201               | AUD       |   |
|                  | :         | SUMMIT TPTSTE        | 200242     | Ops Approval  | 10 May 2024    | 2nd Approver is FinClear     | Nikki<br>nikki.gleisner@fincleartech.com.au   | 11 May 2024<br>1:10 pm |                      |                 |              | 2                 | AUD       |   |
|                  | :         | SUMMIT TPTSTE        | 200240     | Ops Approval  | 10 May 2024    | Batch has over 300 transacti | Nikki<br>nikki.gleisner@fincleartech.com.au   | 10 May 2024<br>4:19 pm |                      |                 |              | 400               | AUD       |   |
|                  | :         | SUMMIT TPTSTE        | 200236     | Pending App   | 9 May 2024     |                              | Nikki 2<br>nikki.gleisner2@fincleartech.com.a | 9 May 2024             |                      |                 |              | 5                 | AUD       |   |
|                  | :         | SUMMIT TPTSTE        | 200231     | Pending App   | 8 May 2024     |                              | Nikki 2<br>nikki.gleisner2@fincleartech.com.a | 9 May 2024             |                      |                 |              | 201               | AUD       |   |
|                  | :         | SUMMIT TPTSTE        | 200141     | Rejected      | 23 Apr 2024    | Dividend cancelled           | Nikki<br>nikki.gleisner@fincleartech.com.au   | 23 Apr 2024<br>9:48 am |                      |                 |              | 1                 | AUD       |   |

Dashboard cards are:

- Pending Approval
- Ops Approval (used by FinClear Ops)
- Rejected
- Failed
- With Funding Instructions (used by FinClear Ops)

Select the Status drop down menu to select other statuses like New, Completed, Cancelled or combination of multiple status.

| Journals<br>Batches Audit |                            |                     |                   |                            |                                                |                        |                      |                 |              |                  |           |
|---------------------------|----------------------------|---------------------|-------------------|----------------------------|------------------------------------------------|------------------------|----------------------|-----------------|--------------|------------------|-----------|
| 2 Batches Pending Approv  | al                         | 3 Batches in Ops    | Approval          | 1                          | Batch Rejected                                 |                        | Batches Failed       |                 | 3 With Fun   | ding Instruction | s I       |
| Batches                   |                            |                     |                   |                            |                                                |                        |                      |                 |              |                  | C REFRESH |
| Multiple                  | Date Range 14/04/2024 - 14 | /05/2024 My Batches | ) <del>-</del>    |                            |                                                |                        |                      |                 |              | + Add            | ≜ Export  |
| All                       | Ref                        | Status              | $\psi$ Settlement | Reason                     | Submitted by                                   | Submitted              | Approved by Approved | Ops Approved by | Ops Approved | Transactions     | Curr      |
| Vew                       | 200243                     | New                 | 13 May 2024       |                            |                                                |                        |                      |                 |              | 0                | AUD       |
| Cancelled                 | 200241                     | Ops Approval        | 10 May 2024       | 2nd Approver is FinClear   | Nikki<br>nikki.gleisner@fincleartech.com.au    | 10 May 2024<br>4:29 pm |                      |                 |              | 201              | AUD       |
| Pending App               | 200242                     | Ops Approval        | 10 May 2024       | 2nd Approver is FinClear   | Nikki<br>nikki.gleisner@fincleartech.com.au    | 11 May 2024            |                      |                 |              | 2                | AUD       |
| Ops Approval              | 200240                     | Ops Approval        | 10 May 2024       | Batch has over 300 transac | ti Nikki<br>nikki.gleisner@fincleartech.com.au | 10 May 2024<br>4:19 pm |                      |                 |              | 400              | AUD       |
| Approved                  | 200236                     | Pending App         | 9 May 2024        |                            | Nikki 2<br>nikki.gleisner2@fincleartech.com.a  | 9 May 2024             |                      |                 |              | 5                | AUD       |
| Rejected                  | 200231                     | Pending App         | 8 May 2024        |                            | Nikki 2<br>nikki.gleisner2@fincleartech.com.a  | 9 May 2024             |                      |                 |              | 201              | AUD       |
| Completed                 | 200141                     | Rejected            | 23 Apr 2024       | Dividend cancelled         | Nikki<br>nikki.gleisner@fincleartech.com.au    | 23 Apr 2024<br>9:48 am |                      |                 |              | 1                | AUD       |
| Failed                    |                            |                     |                   |                            |                                                |                        |                      |                 |              |                  |           |

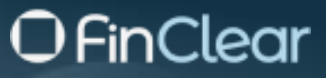

#### **My Batches**

Select my batches to show only batches were you are the creator, submitter, or approver

| Joi<br>Bat | urna<br><sub>ches</sub> | l <b>s</b><br>Audit |              |           |             |              |           |   |                                      |            |                        |             |            |                 |          |                      |            |      |
|------------|-------------------------|---------------------|--------------|-----------|-------------|--------------|-----------|---|--------------------------------------|------------|------------------------|-------------|------------|-----------------|----------|----------------------|------------|------|
| 2          | Bat                     | tches Pending App   | roval        | 3         | Batches in  | Ops Approval |           | 1 | Batch Rejected                       |            | -                      | - Bato      | hes Failed |                 | 3 wi     | th Funding Instructi | ons        | 1    |
| Batch      | nes                     |                     |              |           |             |              |           |   |                                      |            |                        |             |            |                 |          |                      | C REFR     | RESH |
| Stat       | us<br>ltiple            |                     | - Date Range | 14/05/202 | 24 My Bat   | tches 💿      |           |   |                                      |            |                        |             |            |                 |          | + Ad                 | d 🟦 Export | :    |
|            |                         | Org                 | Ref          |           | Status      | ↓ Settlemer  | nt Reason |   | Submitted by                         |            | Submitted              | Approved by | Approved   | Ops Approved by | Ops Appr | oved Transactions    | Curr       |      |
|            | :                       | SUMMIT TPT          | TE 200236    |           | Pending App | 9 May 202    | 4         |   | Nikki 2<br>nikki.gleisner2@fincleart | tech.com.a | 9 May 2024<br>12:17 pm |             |            |                 |          | 5                    | AUD        |      |
|            |                         |                     |              |           |             |              |           |   |                                      |            |                        |             |            |                 |          |                      |            |      |
|            |                         |                     |              |           |             |              |           |   |                                      |            |                        |             |            |                 |          |                      |            |      |
|            |                         |                     |              |           |             |              |           |   |                                      |            |                        |             |            |                 |          |                      |            |      |

#### **Additional Filters**

Additional Filters are available

To select additional filters, click =

Additional Filters appear, type in required filters.

You can enter multiple filters at once

The number of filters you have applied will appear next to My Batches field

| Bato           | urn<br>ches | als<br>s Audit                                                            |                                                        |                                                |                                                             |                                                                           |                             |                                                                 |                              |                     |                                                                                                    |                                                                |             |                           |                                       |
|----------------|-------------|---------------------------------------------------------------------------|--------------------------------------------------------|------------------------------------------------|-------------------------------------------------------------|---------------------------------------------------------------------------|-----------------------------|-----------------------------------------------------------------|------------------------------|---------------------|----------------------------------------------------------------------------------------------------|----------------------------------------------------------------|-------------|---------------------------|---------------------------------------|
| 2              |             | Batches Pendi                                                             | ng Approval                                            | 6                                              | Batches in                                                  | Ops Approval                                                              | *                           | 2 Batches                                                       | Rejected                     | 2                   | Batches Failed                                                                                     |                                                                | 3           | With Funding Instructions |                                       |
| Batch          | hes         |                                                                           |                                                        |                                                |                                                             |                                                                           |                             |                                                                 |                              |                     |                                                                                                    |                                                                |             |                           | C REFRESH                             |
| _ Statu<br>Mub | ltiple      | 2                                                                         | ▼ Date Range<br>04/04/200                              | 24 - 04/05/2024                                | My Batches                                                  | <b>9</b> ).                                                               |                             |                                                                 |                              |                     |                                                                                                    |                                                                |             |                           | + Add                                 |
|                | latch       |                                                                           |                                                        |                                                |                                                             |                                                                           |                             |                                                                 |                              |                     |                                                                                                    |                                                                |             |                           | Reset                                 |
|                |             |                                                                           |                                                        | ELIMMIT) 🗸 🤉                                   | Created Du                                                  |                                                                           |                             |                                                                 | vel buy                      |                     |                                                                                                    |                                                                |             |                           |                                       |
|                |             |                                                                           | IPISIE                                                 | SUMMIT) X                                      | Created By                                                  |                                                                           |                             |                                                                 | ed by                        |                     |                                                                                                    |                                                                |             |                           |                                       |
|                |             | ↓ Ref                                                                     | Org                                                    | SUMMIT) X ·                                    | Created By     Status                                       | Purpose                                                                   | mitted by<br>Re             | ason                                                            | ed by                        |                     | Submitted by                                                                                       | Submitted J                                                    | Approved by | Approved Transac          | tions Curr                            |
|                |             | ↓ Ref<br>200211                                                           | Org                                                    | SUMMIT) X                                      | Created By     Status     Ops Approval                      | Purpose<br>Fee and/or GST                                                 | Re<br>2n                    | ason<br>Approver is FinClear                                    | d by                         |                     | Submitted by<br>Nikki<br>nikki.gleisner@fincleartech.com                                           | Submitted A<br>4 May 2024<br>9:52 am                           | Approved by | Approved Transac          | tions Curr<br>3 AUD                   |
|                |             | ↓ Ref<br>200211<br>200209                                                 | Org<br>SUMMIT TPTSTE                                   | Settlement 4 May 2024 3 May 2024               | Created By     Status     Ops Approval     Ops Approval     | Purpose<br>Fee and/or GST<br>Brokerage Adjustment                         | mitted by<br>Re<br>2n<br>Ba | eason<br>nd Approver is FinClear<br>atch status updated between | 10:00 and 10:30 AEST, 2nd Ap | oprover is FinClear | Submitted by<br>Nikki<br>nikki.gleisner@fincleartech.com<br>Nikki.gleisner@fincleartech.com        | Submitted 4<br>4 May 2024<br>9:52 am<br>4 May 2024<br>10:00 am | Approved by | Approved Transac          | ctions Curr<br>3 AUD<br>2 AUD         |
|                |             | <ul> <li>↓ Ref</li> <li>200211</li> <li>200209</li> <li>200203</li> </ul> | Org<br>SUMMET TPTSTE<br>SUMMET TPTSTE<br>SUMMET TPTSTE | Settlement  4 May 2024  3 May 2024  3 May 2024 | Created By<br>Status<br>Ops Approval<br>Ops Approval<br>New | Purpose<br>Pee and/or GST<br>Brokerage Adjustment<br>Brokerage Adjustment | mitted by<br>Re<br>2n<br>Ba | Approv                                                          | ed by                        | oprover is FinClear | Submitted by<br>NBAG<br>INIAL gleiner @fincleartech.com<br>NBAG<br>INIAL gleiner @fincleartech.com | Submitted 4<br>4 May 2024<br>9:52 am<br>4 May 2024<br>10:00 am | Ipproved by | Approved Transac          | tions Curr<br>3 AUD<br>2 AUD<br>1 AUD |

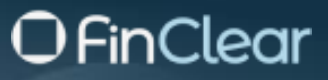

### **Remove Filters from Query**

To remove filters hit the reset button. All additional filters will be removed

| Jou<br>Batch    | rna<br>nes | l <b>s</b><br>Audit |                  |                       |                 |                      |                |                            |                            |            |                                          |                        |             |                           |              |
|-----------------|------------|---------------------|------------------|-----------------------|-----------------|----------------------|----------------|----------------------------|----------------------------|------------|------------------------------------------|------------------------|-------------|---------------------------|--------------|
| 2               | B          | latches Pendir      | ng Approval      |                       | 6 Batches in    | Ops Approval         | 2              | Batches Rejected           |                            | 2          | Batches Failed                           |                        | 3           | With Funding Instructions |              |
| Batche          | IS         |                     |                  |                       |                 |                      |                |                            |                            |            |                                          |                        |             |                           | C REFRESH    |
| Status<br>Multi | ple        |                     | ▼ Date Ran       | ge<br>2024 - 04/05/20 | 124 My Batches  | •1 -                 |                |                            |                            |            |                                          |                        |             |                           | + Add        |
| Ba              |            |                     | Organis<br>TPTST | ation<br>TE (SUMMIT)  | X • Created By  |                      |                |                            |                            |            |                                          |                        |             | <                         | Reset        |
|                 |            | ↓ Ref               | Org              | Settleme              | nt Status       | Purpose              | Reason         |                            |                            |            | Submitted by                             | Submitted A            | ipproved by | Approved Trans            | actions Curr |
|                 | 1          | 200211              | SUMMIT TPTST     | E 4 May 20            | 24 Ops Approval | Fee and/or GST       | 2nd Approver   | is FinClear                |                            |            | Nikki<br>nikki.gleisner@fincleartech.com | 4 May 2024<br>9:52 am  |             |                           | 3 AUD        |
|                 | 1          | 200209              | SUMMIT TPTST     | E 3 May 20            | 24 Ops Approval | Brokerage Adjustment | Batch status u | pdated between 10:00 and 1 | 0:30 AEST, 2nd Approver is | s FinClear | Nikki<br>nikki.gleisner@fincleartech.com | 4 May 2024<br>10:00 am |             |                           | 2 AUD        |
|                 | :          | 200203              | SUMMIT TPTST     | 'E 3 May 20           | 24 New          | Brokerage Adjustment |                |                            |                            |            |                                          |                        |             |                           | 1 AUD        |
|                 | 1          | 200141              | SUMMIT TPTST     | E 23 Apr 20           | 24 Rejected     | Corporate Actions    | Dividend cano  | elled                      |                            |            | Nikki<br>nikki.gleisner@fincleartech.com | 23 Apr 2024<br>9:48 am |             |                           | 1 AUD        |

To close the additional filters, click the additional filters button again

| Jour<br>Batch   | rna<br>es | l <b>s</b><br>Audit |                     |                       |                |                    |       |                |                              |                          |          |                                          |                        |            |                           |              |
|-----------------|-----------|---------------------|---------------------|-----------------------|----------------|--------------------|-------|----------------|------------------------------|--------------------------|----------|------------------------------------------|------------------------|------------|---------------------------|--------------|
| 2               | B         | latches Pendir      | ng Approval         |                       | 6 Batch        | es in Ops Approval |       | 2              | Batches Rejected             |                          | 2        | Batches Failed                           |                        | 3          | With Funding Instructions |              |
| Batche          | s         |                     |                     |                       |                |                    |       |                |                              |                          |          |                                          |                        |            |                           | C REFRESH    |
| Status<br>Multi | ple       |                     | ▼ Date Rat<br>04/04 | /2024 - 04/05/20      | 024 My Batche  |                    |       |                |                              |                          |          |                                          |                        |            |                           | + Add        |
| Bat             |           |                     | TPTS                | sation<br>TE (SUMMIT) | X • Created    | By                 |       |                |                              |                          |          |                                          |                        |            |                           | Reset        |
|                 |           | ↓ Ref               | Org                 | Settleme              | int Status     | Purpose            |       | Reason         |                              |                          |          | Submitted by                             | Submitted A            | pproved by | Approved Transi           | actions Curr |
|                 | 1         | 200211              | SUMMIT TPTS         | TE 4 May 20           | 24 Ops Approva | Fee and/or GST     |       | 2nd Approver   | is FinClear                  |                          |          | Nikki<br>nikki.gleisner@fincleartech.com | 4 May 2024<br>9:52 am  |            |                           | 3 AUD        |
|                 | ł         | 200209              | SUMMIT TPTS         | TE 3 May 20           | 24 Ops Approva | Brokerage Adjust   | tment | Batch status u | pdated between 10:00 and 10: | 30 AEST, 2nd Approver is | FinClear | Nikki<br>nikki.gleisner@fincleartech.com | 4 May 2024<br>10:00 am |            |                           | 2 AUD        |
|                 | 1         | 200203              | SUMMIT TPTS         | TE 3 May 20           | 24 New         | Brokerage Adjust   | tment |                |                              |                          |          |                                          |                        |            |                           | 1 AUD        |
|                 | :         | 200141              | SUMMIT TPTS         | TE 23 Apr 20          | 24 Rejected    | Corporate Action   | 15    | Dividend canc  | elled                        |                          |          | Nikki<br>nikki.gleisner@fincleartech.com | 23 Apr 2024<br>9:48 am |            |                           | 1 AUD        |

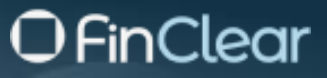

### **Funding Instructions**

Funding Instructions field is a free form field for user to optionally use when entering journals. If data entered this field, Funding instructions are entered on the journal.

All journals with unmarked funding instructions will appear on the mini dashboard for FinClear Operation Staff to view/update

| Jourr<br>Batche | na | ls<br>Audit  |              |                             |             |              |                  |      |              |                               |                          |            |                                          |                        |             |                           |         |
|-----------------|----|--------------|--------------|-----------------------------|-------------|--------------|------------------|------|--------------|-------------------------------|--------------------------|------------|------------------------------------------|------------------------|-------------|---------------------------|---------|
| 2               | B  | Batches Pend | ling Approva |                             | 6           | Batches in   | Ops Approval     |      | 2            | Batches Rejected              |                          | 2          | Batches Failed                           |                        | 3           | With Funding Instructions | F.      |
| Batches         |    |              |              |                             |             |              |                  |      |              |                               |                          |            |                                          |                        |             | C                         | REFRESH |
| Status          | le |              | •            | Date Range<br>04/04/2024 -  | 04/05/2024  | My Batches   | •1 =             |      |              |                               |                          |            |                                          |                        |             | + A                       | dd :    |
|                 |    |              |              | Organisation<br>TPTSTE (SUM | MIT) X      | Created By   |                  |      |              |                               |                          |            |                                          |                        |             |                           | Reset   |
|                 |    | ↓ Re         | f Org        |                             | Settlement  | Status       | Purpose          |      | Reason       |                               |                          |            | Submitted by                             | Submitted              | Approved by | Approved Transactions     | Curr    |
|                 | :  | 20021        | SUMMIT       | TPTSTE                      | 4 May 2024  | Ops Approval | Fee and/or GST   |      | 2nd Approver | is FinClear                   |                          |            | Nikki<br>nikki.gleisner@fincleartech.com | 4 May 2024<br>9:52 am  |             | 3                         | AUD     |
|                 | :  | 20020        | SUMMIT       | TPTSTE                      | 3 May 2024  | Ops Approval | Brokerage Adjust | ment | Batch status | pdated between 10:00 and 10:3 | 50 AEST, 2nd Approver it | s FinClear | Nikki<br>nikki.gleisner@fincleartech.com | 4 May 2024<br>10:00 am |             | 2                         | AUD     |
|                 | :  | 20020        | SUMMIT       | TPTSTE                      | 3 May 2024  | New          | Brokerage Adjust | ment |              |                               |                          |            |                                          |                        |             | 1                         | AUD     |
|                 | :  | 20014        | SUMMIT       | TPTSTE ]                    | 23 Apr 2024 | Rejected     | Corporate Action | 5    | Dividend can | relled                        |                          |            | Nikki<br>nikki.gleisner@fincleartech.com | 23 Apr 2024<br>9:48 am |             | 1                         | AUC     |

### Audit

#### Audit Menu

Full audit of batch status changes is available via the audit menu.

Default Filter on the Audit page is date range = 1 Month

Additional Filters available are Organisation, Batch, Action, and User

| Jou<br>Batch   | rnal           | S              |               |              |                                  |                            |          |                                            |                     |
|----------------|----------------|----------------|---------------|--------------|----------------------------------|----------------------------|----------|--------------------------------------------|---------------------|
| Audit          |                |                |               |              |                                  |                            |          |                                            |                     |
| Date R<br>25/0 | lange<br>3/202 | 4 - 25/04/2024 | <u>-</u>      |              |                                  |                            |          |                                            |                     |
|                |                | tion 🗸         |               |              |                                  |                            |          |                                            | Reset               |
|                |                | Org            | Module        | Action       | Description                      |                            | User ID  | User                                       | ↓ Date              |
| +              |                | SUMMIT TPWEBU  | JOURNAL_BATCH | Submit       | Journal Batch Fee - 200156 was   | submitted for approval     | 8d86ba83 | Nikki 2<br>nikki.gleisner2@fincleartech.co | 25 Apr 2024 9:33 am |
| +              |                | SUMMIT TPWEBU  | JOURNAL_BATCH | Add          | Journal Batch Fee - was created  |                            | 8d86ba83 | Nikki 2<br>nikki.gleisner2@fincleartech.co | 25 Apr 2024 9:32 am |
| +              |                | SUMMIT TPWEBU  | JOURNAL_BATCH | Submit       | Journal Batch fail fees - 200144 | was submitted for approval | fbd60ec2 | Nikki<br>nikki.gleisner@fincleartech.com   | 25 Apr 2024 9:32 am |
| +              |                | SUMMIT TPTSTE  | JOURNAL_BATCH | Completed    | Journal Batch Fail Fees - 200149 | 9/712397500 completed      | fbd60ec2 | Nikki<br>nikki.gleisner@fincleartech.com   | 24 Apr 2024 5:09 pm |
| +              |                | SUMMIT TPTSTE  | JOURNAL_BATCH | Ops Approved | Journal Batch Fail Fees - 200145 | 9 was approved by Ops      | fbd60ec2 | Nikki<br>nikki.gleisner@fincleartech.com   | 24 Apr 2024 5:09 pm |
| +              |                | SUMMIT TPTSTE  | JOURNAL_BATCH | Submit       | Journal Batch Fail Fees - 200149 | was submitted for approval | 9334fa89 | Nikki Gmail<br>ngleisner2@gmail.com        | 24 Apr 2024 5:06 pm |
| +              |                | SUMMIT TPTSTE  | JOURNAL_BATCH | Failed       | Journal Batch Fail Fees - 200149 | 9/null failed              | 9334fa89 | Nikki Gmail<br>ngleisner2@gmail.com        | 24 Apr 2024 5:04 pm |
| +              |                | SUMMIT TPTSTE  | JOURNAL_BATCH | Ops Approved | Journal Batch Fail Fees - 200145 | 9 was approved by Ops      | 9334fa89 | Nikki Gmail<br>ngleisner2@gmail.com        | 24 Apr 2024 5:04 pm |
| +              |                | SUMMIT TPTSTE  | JOURNAL_BATCH | Submit       | Journal Batch Fail Fees - 200145 | was submitted for approval | fbd60ec2 | Nikki<br>nikki.gleisner@fincleartech.com   | 24 Apr 2024 4:54 pm |

#### Select the row for detailed information of the batch

| Journals<br>Batches Audit                                                         |                                                             |                                                                          |
|-----------------------------------------------------------------------------------|-------------------------------------------------------------|--------------------------------------------------------------------------|
| Audit                                                                             |                                                             |                                                                          |
| Date Range<br>25/03/2024 - 25/04/2024                                             |                                                             |                                                                          |
| Organisation • Batch                                                              |                                                             | Reset                                                                    |
| Org Module Action                                                                 | Description                                                 | User ID User 🕹 Date                                                      |
| + SUMMIT TPWEBU JOURNAL_BATCH Submit                                              | Journal Batch Fee - 200156 was submitted for approval       | 8d86ba83 Nikki 2<br>nikki.gleisner2@fincleartech.coi 25 Apr 2024 9:33 am |
| + SUMMIT TPWEBU JOURNAL_BATCH Add                                                 | Journal Batch Fee - was created                             | 8d86ba83 Nikki 2<br>nikki.gleisner2@fincleartech.coi 25 Apr 2024 9:32 am |
| + SUMMIT TPWEBU JOURNAL_BATCH Submit                                              | Journal Batch fail fees - 200144 was submitted for approval | fbd60ec2 Nikki<br>nikki.gleisner@fincleartech.com 25 Apr 2024 9:32 am    |
| - SUMMIT TPTSTE JOURNAL_BATCH Completed                                           | Journal Batch Fail Fees - 200149/712397500 completed        | fbd60ec2 Nikki<br>nikki.gleisner@fincleartech.com 24 Apr 2024 5:09 pm    |
| Action                                                                            | Batch Details                                               |                                                                          |
| Action Completed Description Journal Batch Fail Fees - 200149/712397500 completed | Org TPTSTE Created                                          | 23 Apr 2024 Nikki Gmail<br>4:36 pm ngleisner2@gmail.com                  |
|                                                                                   | Purpose Fee and/or GST Submitted                            | 24 Apr 2024 Nikki Gmail<br>5:06 pm ngleisner2@gmail.com                  |
|                                                                                   | Transactions 3 Approved -                                   |                                                                          |
|                                                                                   | Currency AUD Ops Approve                                    | 24 Apr 2024 Nikki<br>5:09 pm nikki.gleisner@fincleartech.com.au          |
|                                                                                   |                                                             |                                                                          |
| + SUMMIT TPTSTE JOURNAL_BATCH Ops Approved                                        | Journal Batch Fail Fees - 200149 was approved by Ops        | fbd60ec2 Nikki<br>nikki.gleisner@fincleartech.com 24 Apr 2024 5:09 pm    |
| + SUMMIT TPTSTE JOURNAL_BATCH Submit                                              | Journal Batch Fail Fees - 200149 was submitted for approval | 9334fa89 Nikki Gmail com 24 Apr 2024 5:06 pm                             |

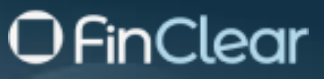

#### Audit from Batch screen

You can see full audit details of specific batch from the batch screen. Select action button and then select Audit. To see full audit details click on the + button to open details

| = TCOPS                                                                                | Audit - Journals                                                                                                    |                       |
|----------------------------------------------------------------------------------------|----------------------------------------------------------------------------------------------------|-----------------------|
| Journals<br>Batches Audit                                                              | Date Range         14/04/2024 - 14/05/2024         My Action                                                                                                    | 1 Export              |
| 2 Batches Pending Approval                                                             | Organisation                                                                                                    |                       |
|                                                                                        | Org Module Action Descri User ID User                                                                                                    | ↓ Date                |
| Batches                                                                                | + USUMMIT TPTSTE JOURNAL_BATCH Submit Jour fbd60ec2 Nikki<br>nikki.gleisner@fincleartech.com                                                                                                    | y 2024 4:29 pm        |
| C Status C Date Range                                                                  | SUMMIT TPTSTE JOURNAL_BATCH Add Jour fbd60ec2 Nikki<br>nikki.gleisner@fincleartech.com                                                                                                    | <b>y 2024</b> 4:29 pm |
| Multiple • 14/04/2024 - 14/05/2024 (My Batches) •                                      | Action Batch Details                                                                                                    |                       |
| □ Org Ref Status ↓ Settlement Reason                                                   | Action Add Org TPTSTE 10 Ma Nikki                                                                                                    |                       |
| ESUMMIT TPTSTE     200243     New     13 May 2024                                      | Description fee 200241 was Description fee 4:29 pm nikkl.gleis 4:29 pm nikkl.gleis 4:2 | iner@finclearte       |
| SUMMIT TPTSTE     200241     Ops Approval     10 May 2024     2nd Approver is FinClear | Settlement 10 May 2024 Ops Approved                                                                                                    |                       |
| Audit SUMMIT TPTSTE 200242 Ops Approval 10 May 2024 2nd Approver is FinClear           | Transactions 0 Currency AUD                                                                                                    |                       |
| Action                                                                                 |                                                                                                    |                       |
|                                                                                        |                                                                                                    |                       |
| : SUMMIT TPISTE 200236 Pending App 9 May 2024                                          | 1-2                                                                                                    | of 2 < >              |
| SUMMIT TPTSTE     200231     Pending App     8 May 2024                                |                                                                                                    |                       |
| SUMMIT TPTSTE     200141     Rejected     23 Apr 2024     Dividend cancelled           |                                                                                                    |                       |
|                                                                                        |                                                                                                    |                       |
|                                                                                        |                                                                                                    |                       |

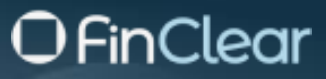

### **Export Audit**

Export is available from the Audit menu and when audit selected from the batch screen

| Jou              | irnal      | S              |               |              |                                    |                                   |                                |          |                                          |                     |   |
|------------------|------------|----------------|---------------|--------------|------------------------------------|-----------------------------------|--------------------------------|----------|------------------------------------------|---------------------|---|
| Batch            | nes        | Audit          |               |              |                                    |                                   |                                |          |                                          |                     |   |
|                  |            |                |               |              |                                    |                                   |                                |          |                                          |                     |   |
| <br>udit         |            |                |               |              |                                    |                                   |                                |          |                                          |                     |   |
| - Date R<br>14/0 | Range      | 4 - 14/05/2024 | 1 =           |              |                                    |                                   |                                |          |                                          | 1 Expor             | t |
| - Org            | janisation |                |               |              |                                    |                                   |                                |          |                                          | Reset               |   |
| TP               | ISIE (     | SUMMIT) •      |               |              |                                    |                                   |                                |          |                                          |                     |   |
|                  |            | Org            | Module        | Action       | Description                        |                                   |                                | User ID  | User                                     | Date                |   |
| +                |            | SUMMIT TPTSTE  | JOURNAL_BATCH | Ops Approved | Journal Batch Dividend ANZ 20/4    | 4/24 - B95E8799-6BB4-442E-B348-7E | C98D66061C was approved by Ops | 9334fa89 | Nikki Gmail<br>ngleisner2@gmail.com      | 23 Apr 2024 4:02 pm |   |
| +                |            | SUMMIT TPTSTE  | JOURNAL_BATCH | Completed    | Journal Batch Dividend ANZ 20/4    | 4/24 - 712386767 completed        |                                | 9334fa89 | Nikki Gmail<br>ngleisner2@gmail.com      | 23 Apr 2024 4:02 pm |   |
| +                |            | SUMMIT TPTSTE  | JOURNAL_BATCH | Add          | Journal Batch Fail Fees - was crea | ated                              |                                | 9334fa89 | Nikki Gmail<br>ngleisner2@gmail.com      | 23 Apr 2024 4:36 pm |   |
| +                |            | SUMMIT TPTSTE  | JOURNAL_BATCH | Submit       | Journal Batch Fail Fees - 28838AI  | D1-34E8-419D-8F8A-B10BF925745C    | was submitted for approval     | 9334fa89 | Nikki Gmail<br>ngleisner2@gmail.com      | 23 Apr 2024 4:38 pm |   |
| +                |            | SUMMIT TPTSTE  | JOURNAL_BATCH | Ops Approved | Journal Batch Fail Fees - 200149   | was approved by Ops               |                                | fbd60ec2 | Nikki<br>nikki.gleisner@fincleartech.com | 24 Apr 2024 4:53 pm |   |
| +                |            | SUMMIT TPTSTE  | JOURNAL_BATCH | Failed       | Journal Batch Fail Fees - 200149/  | /null failed                      |                                | fbd60ec2 | Nikki<br>nikki.gleisner@fincleartech.com | 24 Apr 2024 4:53 pm |   |
| +                |            | SUMMIT TPTSTE  | JOURNAL_BATCH | Submit       | Journal Batch Fail Fees - 200149   | was submitted for approval        |                                | fbd60ec2 | Nikki<br>nikki.gleisner@fincleartech.com | 24 Apr 2024 4:54 pm |   |
| +                |            | SUMMIT TPTSTE  | JOURNAL_BATCH | Ops Approved | Journal Batch Fail Fees - 200149   | was approved by Ops               |                                | 9334fa89 | Nikki Gmail<br>ngleisner2@gmail.com      | 24 Apr 2024 5:04 pm |   |

| Org   |           | T Module  |      | Action              | Description                                                                                  | J User II |      | User                                      | Date        | -          |
|-------|-----------|-----------|------|---------------------|----------------------------------------------------------------------------------------------|-----------|------|-------------------------------------------|-------------|------------|
| SUMMI | T, TPTSTE | JOURNAL B | АТСН | Ops Approved        | Journal Batch Dividend ANZ 20/4/24 - B95E8799-6BB4-442E-B348-7EC98D66061C was approved by Op | s 9334fa  | 89 1 | Nikki Gmail, ngleisner2@gmail.com         | 23 Apr 2024 | 4:02 pm    |
| SUMMI | T, TPTSTE | JOURNAL_B | ATCH | Completed           | Journal Batch Dividend ANZ 20/4/24 - 712386767 completed                                     | 9334fa    | 1 98 | Nikki Gmail, ngleisner2@gmail.com         | 23 Apr 2024 | , 4:02 pm  |
| SUMMI | T, TPTSTE | JOURNAL_B | ATCH | Add                 | Journal Batch Fail Fees - was created                                                        | 9334fa    | 89 1 | Nikki Gmail, ngleisner2@gmail.com         | 23 Apr 2024 | , 4:36 pm  |
| SUMMI | T, TPTSTE | JOURNAL_B | ATCH | Submit              | Journal Batch Fail Fees - 28838AD1-34E8-419D-8F8A-B10BF925745C was submitted for approval    | 9334fa    | 1 98 | Nikki Gmail, ngleisner2@gmail.com         | 23 Apr 2024 | 4:38 pm    |
| SUMMI | T, TPTSTE | JOURNAL_B | ATCH | <b>Ops Approved</b> | Journal Batch Fail Fees - 200149 was approved by Ops                                         | fbd60e    | c2 1 | Nikki, nikki.gleisner@fincleartech.com.au | 24 Apr 2024 | 4:53 pm    |
| SUMMI | T, TPTSTE | JOURNAL_B | ATCH | Failed              | Journal Batch Fail Fees - 200149/null failed                                                 | fbd60e    | c2 1 | Nikki, nikki.gleisner@fincleartech.com.au | 24 Apr 2024 | 4:53 pm    |
| SUMMI | T, TPTSTE | JOURNAL_B | ATCH | Submit              | Journal Batch Fail Fees - 200149 was submitted for approval                                  | fbd60e    | c2 1 | Nikki, nikki.gleisner@fincleartech.com.au | 24 Apr 2024 | , 4:54 pm  |
| SUMMI | T, TPTSTE | JOURNAL_B | ATCH | Ops Approved        | Journal Batch Fail Fees - 200149 was approved by Ops                                         | 9334fa    | 1 98 | Nikki Gmail, ngleisner2@gmail.com         | 24 Apr 2024 | , 5:04 pm  |
| SUMMI | T, TPTSTE | JOURNAL_B | ATCH | Failed              | Journal Batch Fail Fees - 200149/null failed                                                 | 9334fa    | 1 98 | Nikki Gmail, ngleisner2@gmail.com         | 24 Apr 2024 | , 5:04 pm  |
| SUMMI | T, TPTSTE | JOURNAL_B | ATCH | Submit              | Journal Batch Fail Fees - 200149 was submitted for approval                                  | 9334fa    | 1 98 | Nikki Gmail, ngleisner2@gmail.com         | 24 Apr 2024 | , 5:06 pm  |
| SUMMI | T, TPTSTE | JOURNAL_B | ATCH | Ops Approved        | Journal Batch Fail Fees - 200149 was approved by Ops                                         | fbd60e    | c2 1 | Nikki, nikki.gleisner@fincleartech.com.au | 24 Apr 2024 | , 5:09 pm  |
| SUMMI | T, TPTSTE | JOURNAL_B | ATCH | Completed           | Journal Batch Fail Fees - 200149/712397500 completed                                         | fbd60e    | c2 1 | Nikki, nikki.gleisner@fincleartech.com.au | 24 Apr 2024 | , 5:09 pm  |
| SUMMI | T, TPTSTE | JOURNAL_B | ATCH | Add                 | Journal Batch a - was created                                                                | 9334fa    | 1 98 | Nikki Gmail, ngleisner2@gmail.com         | 27 Apr 2024 | , 10:15 am |
| SUMMI | T, TPTSTE | JOURNAL_B | ATCH | Submit              | Journal Batch a - 200160 was submitted for approval                                          | fbd60e    | c2 1 | Nikki, nikki.gleisner@fincleartech.com.au | 27 Apr 2024 | , 12:32 pm |
| SUMMI | T, TPTSTE | JOURNAL_B | ATCH | Ops Approved        | Journal Batch a - 200160 was approved by Ops                                                 | 9334fa    | 1 98 | Nikki Gmail, ngleisner2@gmail.com         | 27 Apr 2024 | , 12:32 pm |
| SUMMI | T, TPTSTE | JOURNAL_B | ATCH | Completed           | Journal Batch a - 200160 / 712407905 completed                                               |           | 1    | Admin, admin@tradecentre.io               | 27 Apr 2024 | , 2:22 pm  |
| SUMMI | T, TPTSTE | JOURNAL_B | ATCH | Add                 | Journal Batch Nikki Testing - was created                                                    | fbd60e    | c2 1 | Nikki, nikki.gleisner@fincleartech.com.au | 29 Apr 2024 | , 7:36 am  |
| SUMMI | T, TPTSTE | JOURNAL_B | ATCH | Add                 | Journal Batch bulk import - was created                                                      | fbd60e    | c2 1 | Nikki, nikki.gleisner@fincleartech.com.au | 29 Apr 2024 | , 7:40 am  |
| SUMMI | T, TPTSTE | JOURNAL_B | ATCH | Submit              | Journal Batch bulk import - 200166 was submitted for approval                                | fbd60e    | c2 1 | Nikki, nikki.gleisner@fincleartech.com.au | 29 Apr 2024 | , 7:45 am  |
| SUMMI | T, TPTSTE | JOURNAL_B | ATCH | Add                 | Journal Batch nikki bulk upload - was created                                                | fbd60e    | c2 1 | Nikki, nikki.gleisner@fincleartech.com.au | 29 Apr 2024 | , 7:50 am  |
| SUMMI | T, TPTSTE | JOURNAL_B | ATCH | Add                 | Journal Batch bulk upload and edit line - was created                                        | fbd60e    | c2 1 | Nikki, nikki.gleisner@fincleartech.com.au | 29 Apr 2024 | 8:15 am    |
| SUMMI | T, TPTSTE | JOURNAL_B | ATCH | Add                 | Journal Batch aa - was created                                                               | fbd60e    | c2 1 | Nikki, nikki.gleisner@fincleartech.com.au | 29 Apr 2024 | , 8:45 am  |

| Audit - | Journa                | ıls            |               |        |        |          |                                          | $\square$ $\times$  |
|---------|-----------------------|----------------|---------------|--------|--------|----------|------------------------------------------|---------------------|
| Date    | e Range —<br>/04/2024 | 4 - 14/05/2024 | My Actions    |        |        |          |                                          | 1 Export            |
|         | Organisa              | tion 🔹         | Batch         |        | Action |          | User                                     | Reset               |
|         |                       | Org            | Module        | Action | Descri | User ID  | User                                     | ↑ Date              |
| +       |                       |                | JOURNAL_BATCH | Add    | Jour   | fbd60ec2 | Nikki<br>nikki.gleisner@fincleartech.com | 10 May 2024 4:29 pm |
| +       |                       | SUMMIT TPTSTE  | JOURNAL_BATCH | Submit | Jour   | fbd60ec2 | Nikki<br>nikki.gleisner@fincleartech.com | 10 May 2024 4:29 pm |
|         |                       |                |               |        |        |          |                                          | 1–2 of 2 < >        |

| A              | В             | С      | D                                                     | E        | F                                         | G                    | н |  |
|----------------|---------------|--------|-------------------------------------------------------|----------|-------------------------------------------|----------------------|---|--|
| Org            | Module        | Action | Description                                           | User ID  | User                                      | Date                 |   |  |
| SUMMIT, TPTSTE | JOURNAL_BATCH | Add    | Journal Batch fee - 200241 was created                | fbd60ec2 | Nikki, nikki.gleisner@fincleartech.com.au | 10 May 2024, 4:29 pm |   |  |
| SUMMIT, TPTSTE | JOURNAL_BATCH | Submit | Journal Batch fee - 200241 was submitted for approval | fbd60ec2 | Nikki, nikki.gleisner@fincleartech.com.au | 10 May 2024, 4:29 pm |   |  |
|                |               |        |                                                       |          |                                           |                      |   |  |